## GMAIL PARA MÓVIL

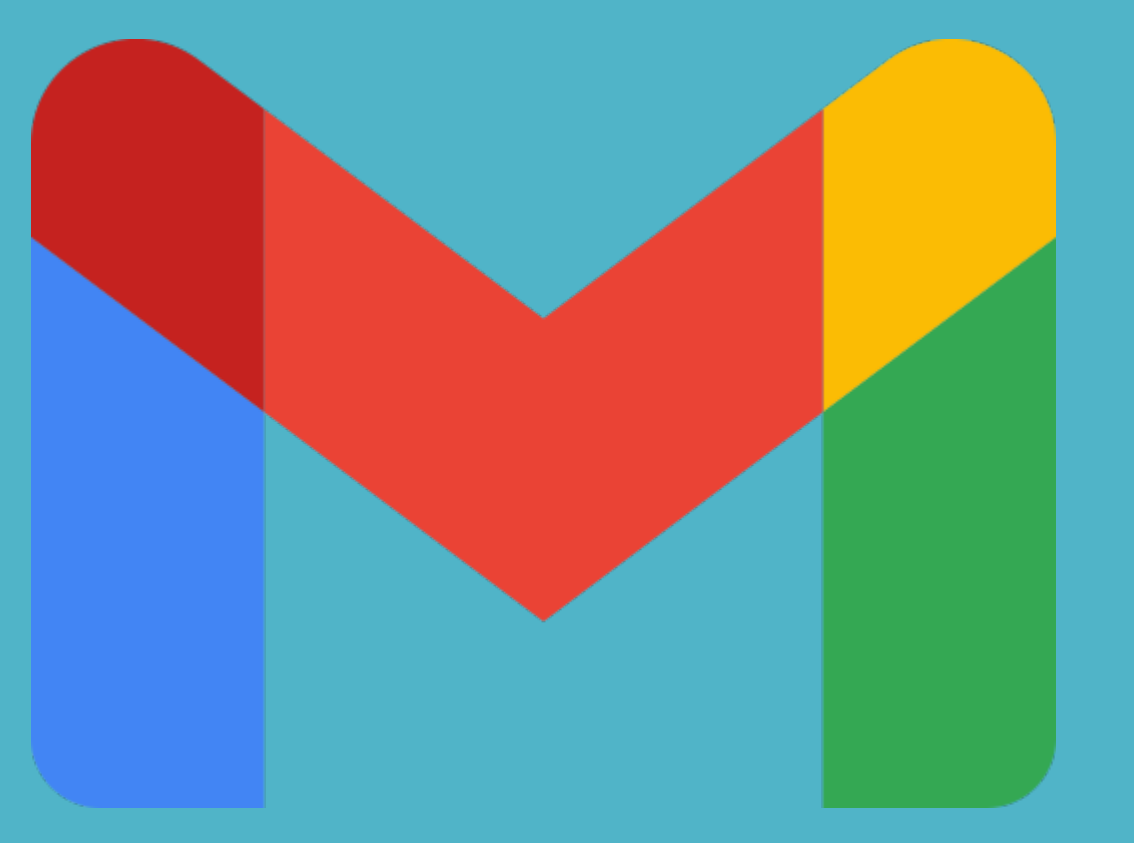

## Gmail para Smartphone:

- 1. Añadir una cuenta ya creada desde cero
- 2. Añadir otra cuenta ya creada
- 3. Crear una cuenta nueva
- 4. Ver correos recibidos
- 5. Descargar documento recibido
- 6. Cómo enviar un correo
- 7. Ver correos enviados
- 8. Cómo responder a un correo
- 9. Cómo reenviar un correo a otro destinatario

1. Añadir una cuenta ya creada desde cero

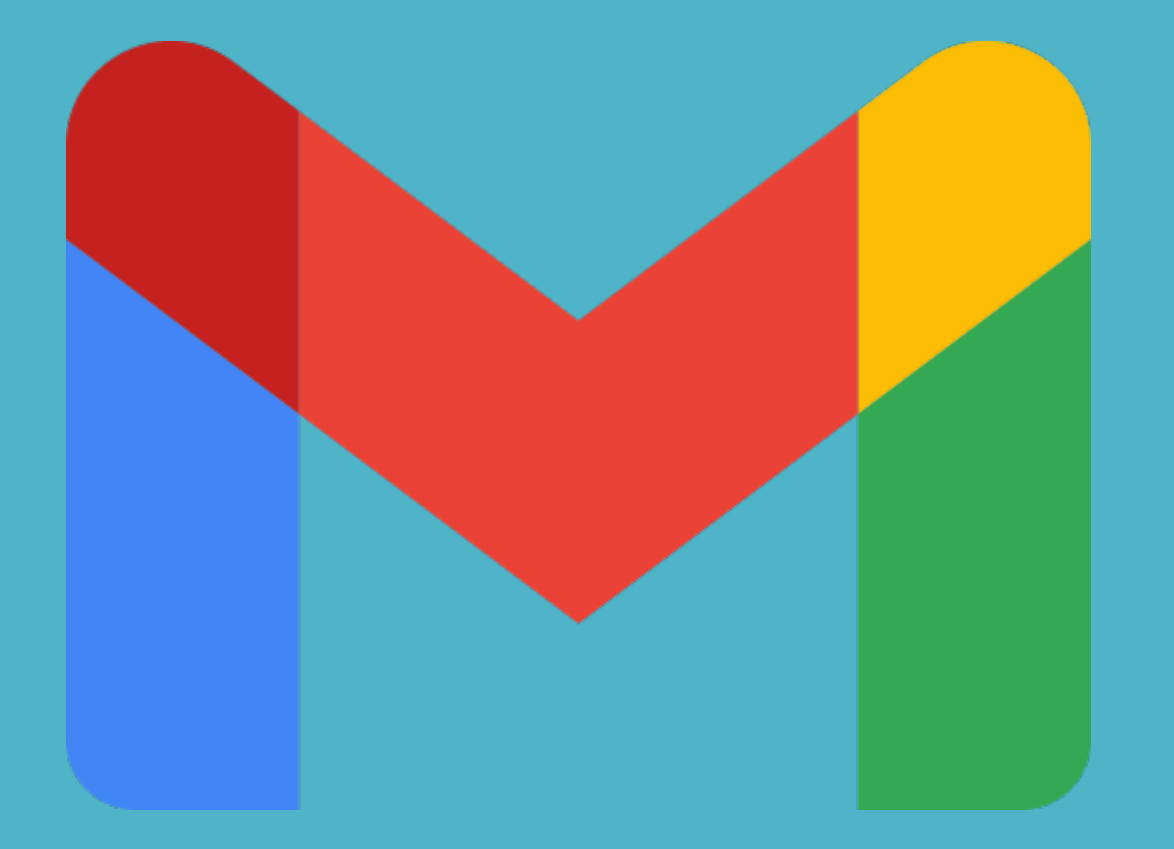

## Hacer clic en "Añadir una dirección de correo electrónico".

|                                                                      | 10:43 |
|----------------------------------------------------------------------|-------|
| Ahora puedes añadir todas tus direcciones de correo. Más información |       |
|                                                                      |       |
|                                                                      |       |
|                                                                      |       |
|                                                                      |       |
|                                                                      |       |
|                                                                      |       |
|                                                                      |       |
|                                                                      |       |
|                                                                      |       |
|                                                                      |       |
| IR A GMAIL                                                           |       |

## Seleccionar "Google".

#### Μ

Configurar correo electrónico

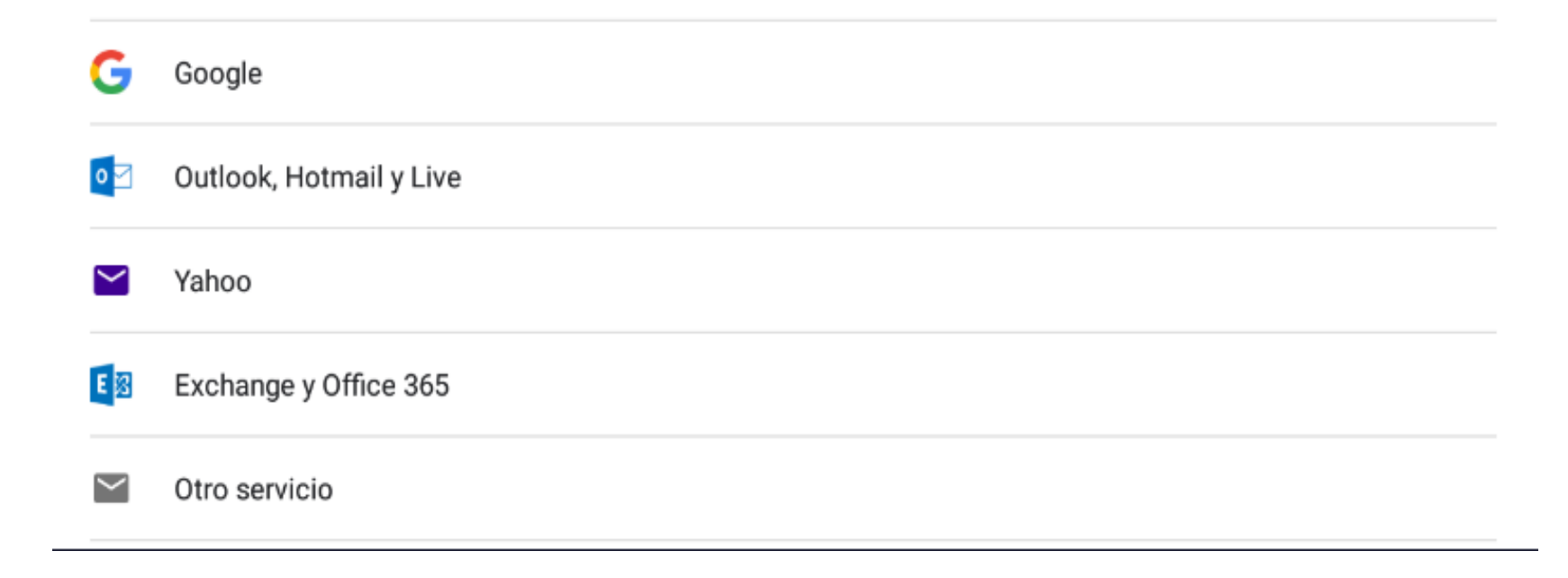

#### Introducir nuestra cuenta de correo de Gmail y hacer clic en "Siguiente".

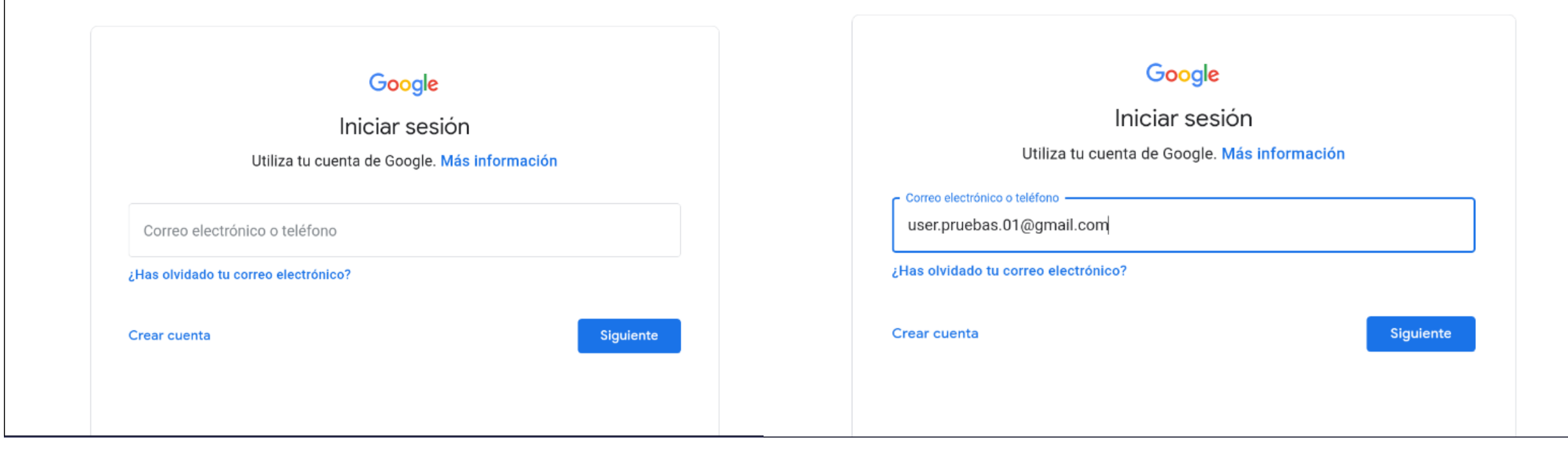

Introducir la contraseña de nuestra cuenta y hacer clic en "Siguiente". Si queremos ver la contraseña marcar la casilla de "Mostrar contraseña".

| Google<br>usuarioO1 usuarioO1<br>user.pruebas.01@gmail.com | Google<br>usuario01 usuario01<br>user.pruebas.01@gmail.com |  |
|------------------------------------------------------------|------------------------------------------------------------|--|
| Introduce tu contraseña                                    | C@st1ll0.2021                                              |  |
| Has olvidado tu contraseña? Siguiente                      | ¿Has olvidado tu contraseña? Siguiente                     |  |

#### Aceptar los términos del servicio de Google y Google Play y la Política de Privacidad.

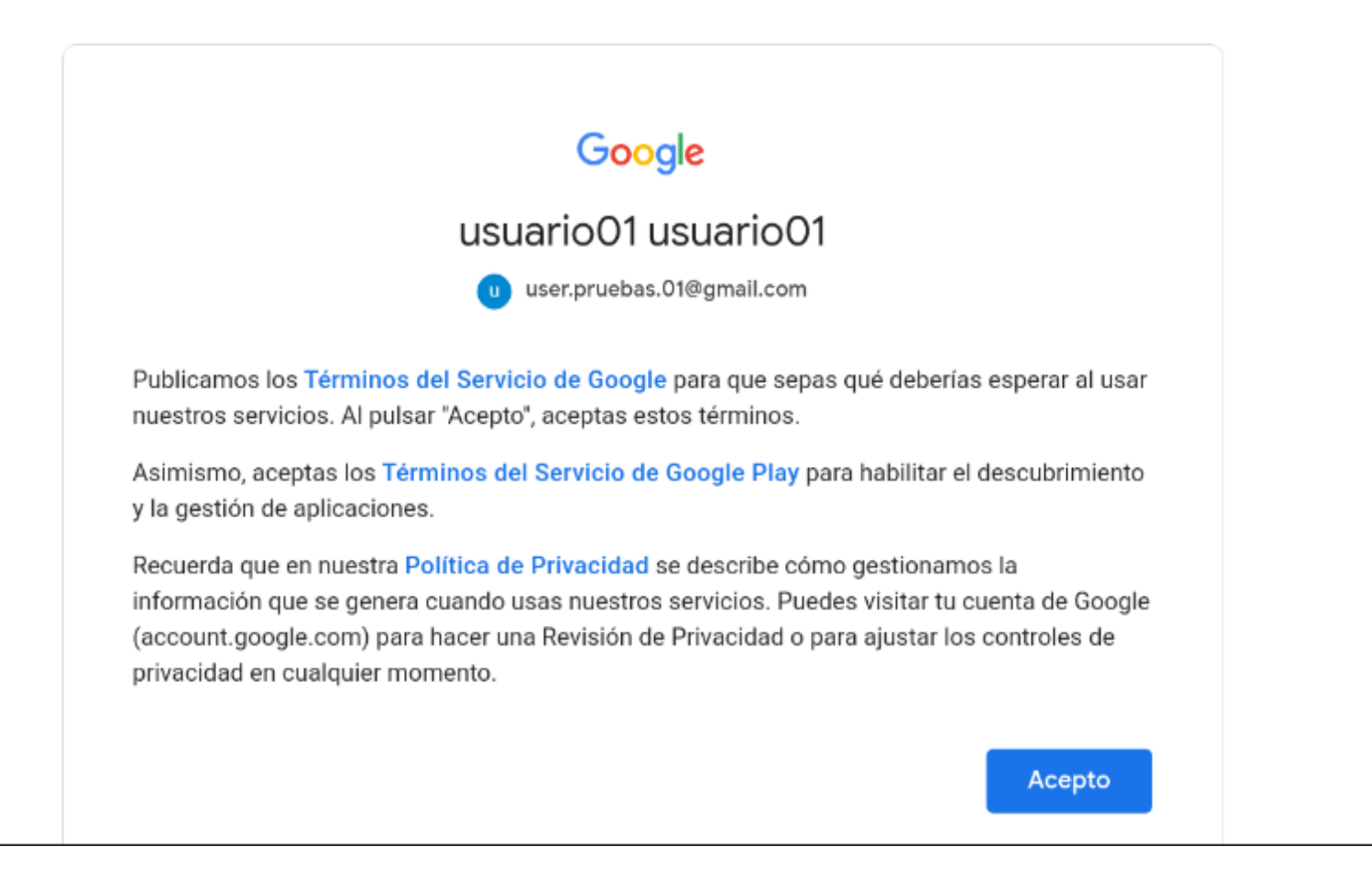

### Hacer clic en ir a Gmail.

Ahora puedes añadir todas tus direcciones de correo. Más información

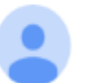

usuario01 usuario01 user.pruebas.01@gmail.com

Añadir otra dirección de correo electrónico

IR A GMAIL

## Se abre la bandeja de entrada.

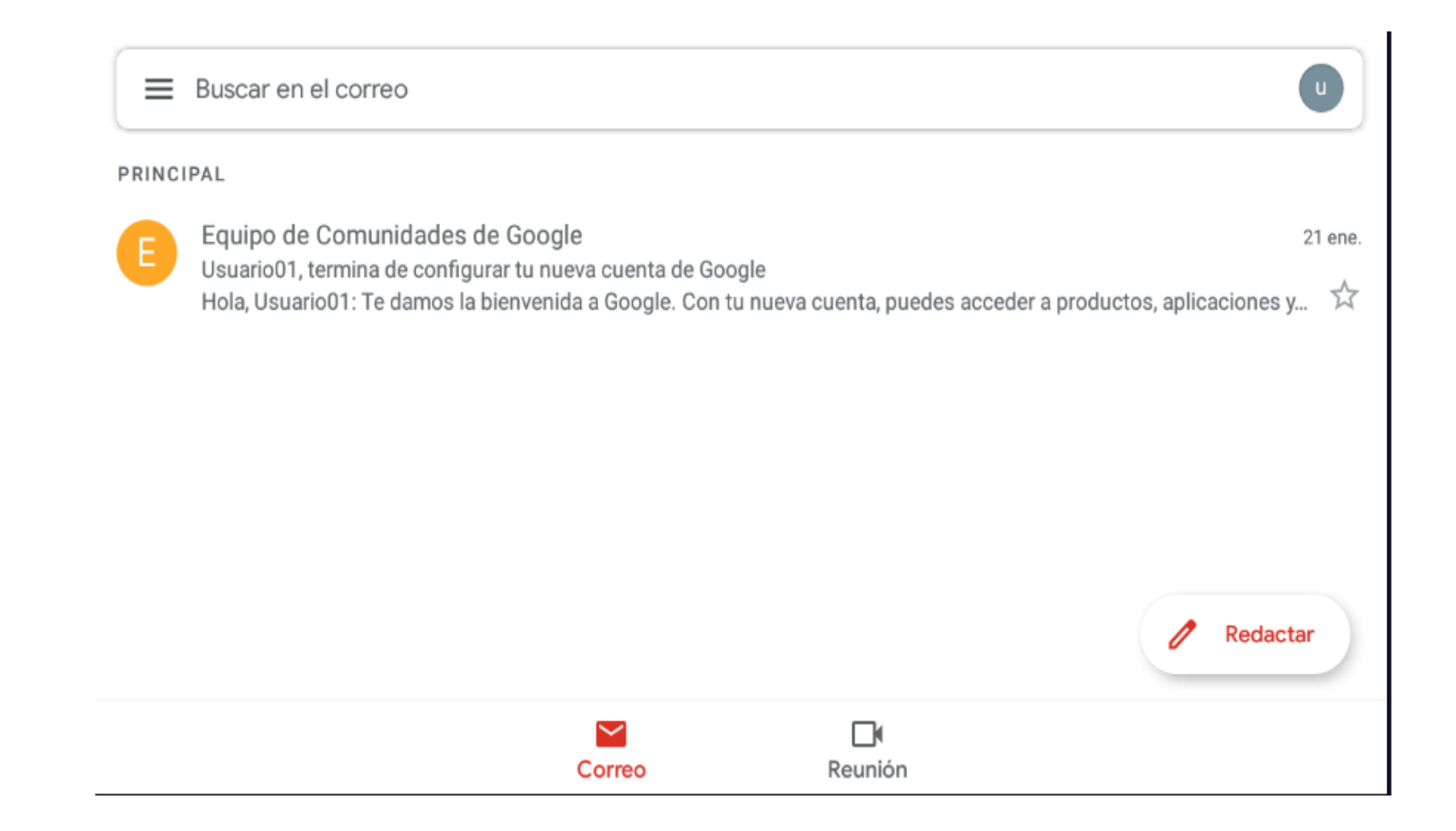

## 2. Añadir otra cuenta ya creada

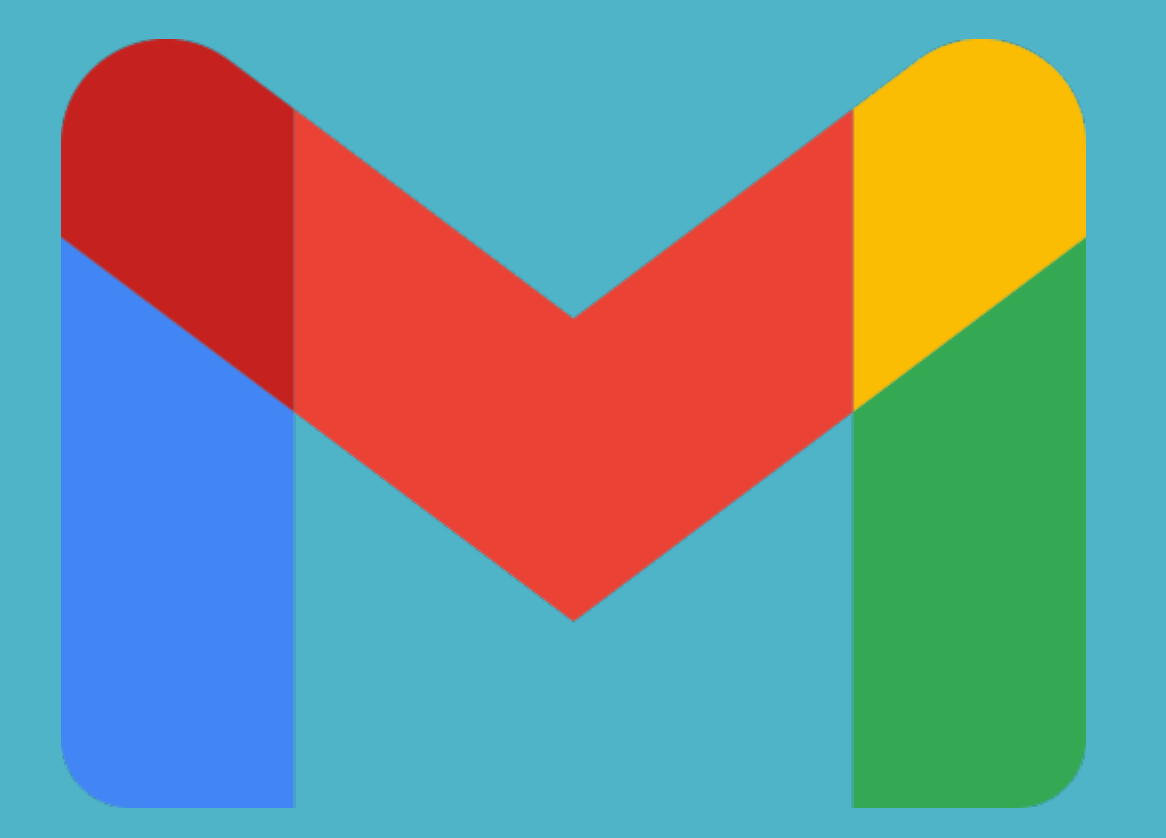

#### Entrar en la aplicación Gmail. Hacer clic en el botón redondo que se encuentra en la parte superior derecha.

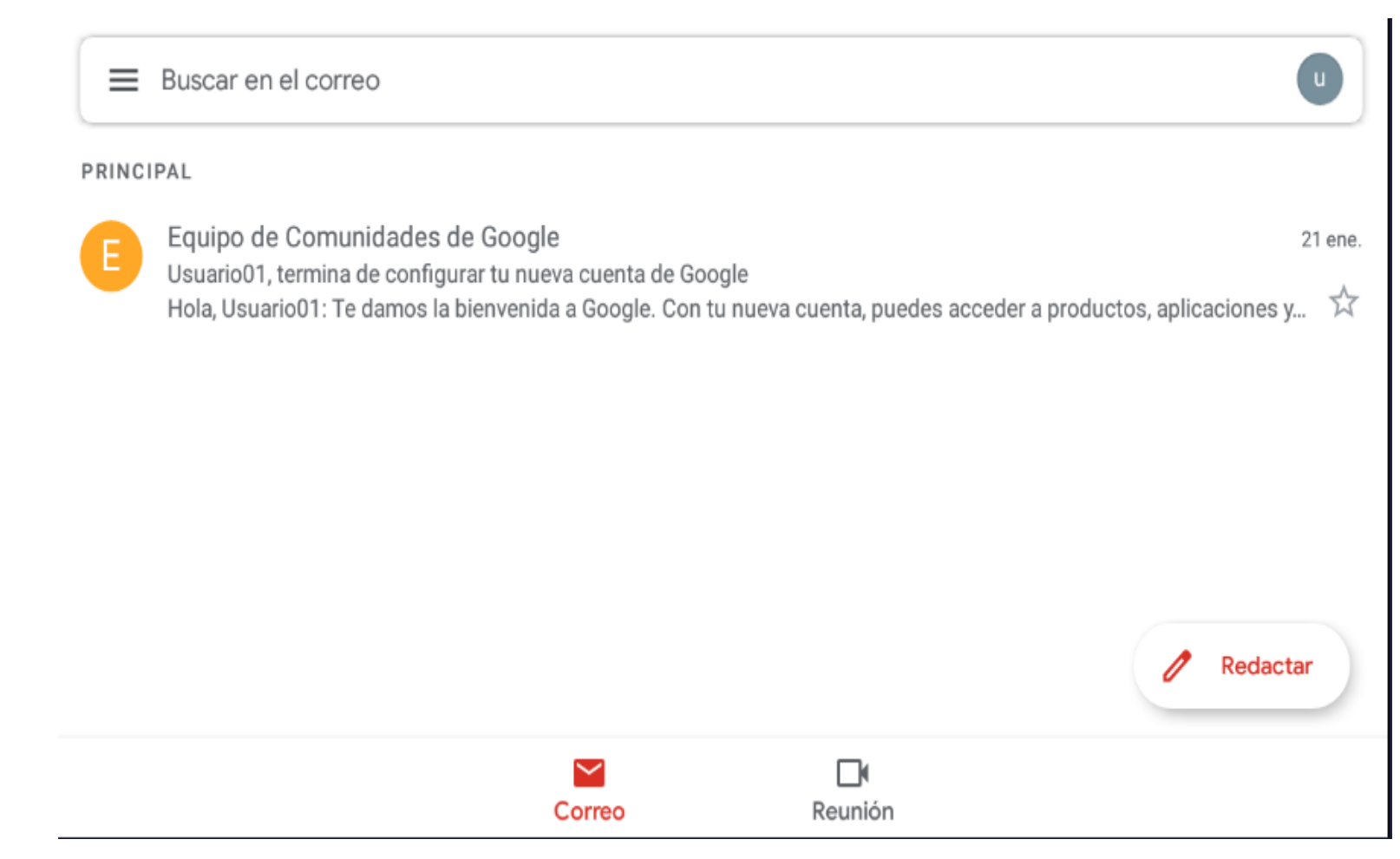

## Seleccionar "Añadir otra cuenta".

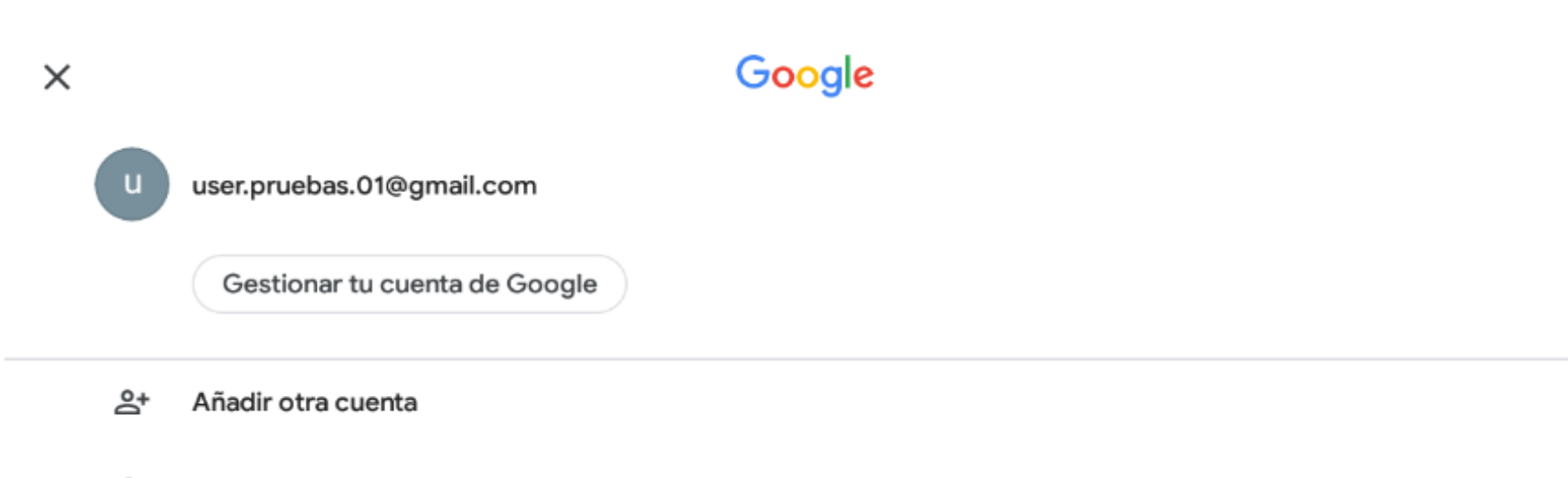

20 Gestionar las cuentas de este dispositivo

#### Si es otra cuenta de Gmail seleccionar Google.

#### Μ

Configurar correo electrónico

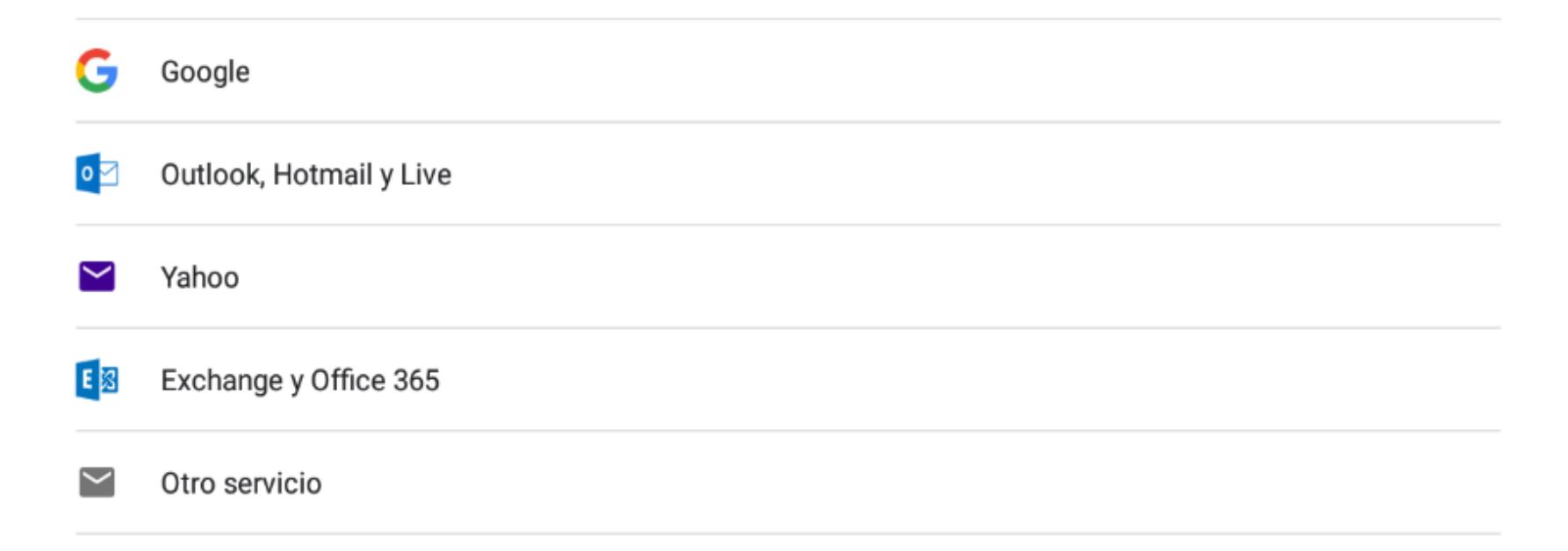

Introduce la dirección de correo electrónico que quieres añadir y haz clic en "Siguiente".

|                                                                   | Iniciar sesión                             |           |
|-------------------------------------------------------------------|--------------------------------------------|-----------|
|                                                                   | Utiliza tu cuenta de Google. Más informac  | ción      |
| - Correo electrónico o t<br>user.pruebas.02<br>Has olvidado tu co | eléfono<br>@gmail.com<br>rreo electrónico? |           |
| Crear cuenta                                                      |                                            | Siguiente |

Introducir la contraseña de nuestra cuenta y hacer clic en "Siguiente". Si queremos ver la contraseña marcar la casilla de "Mostrar contraseña".

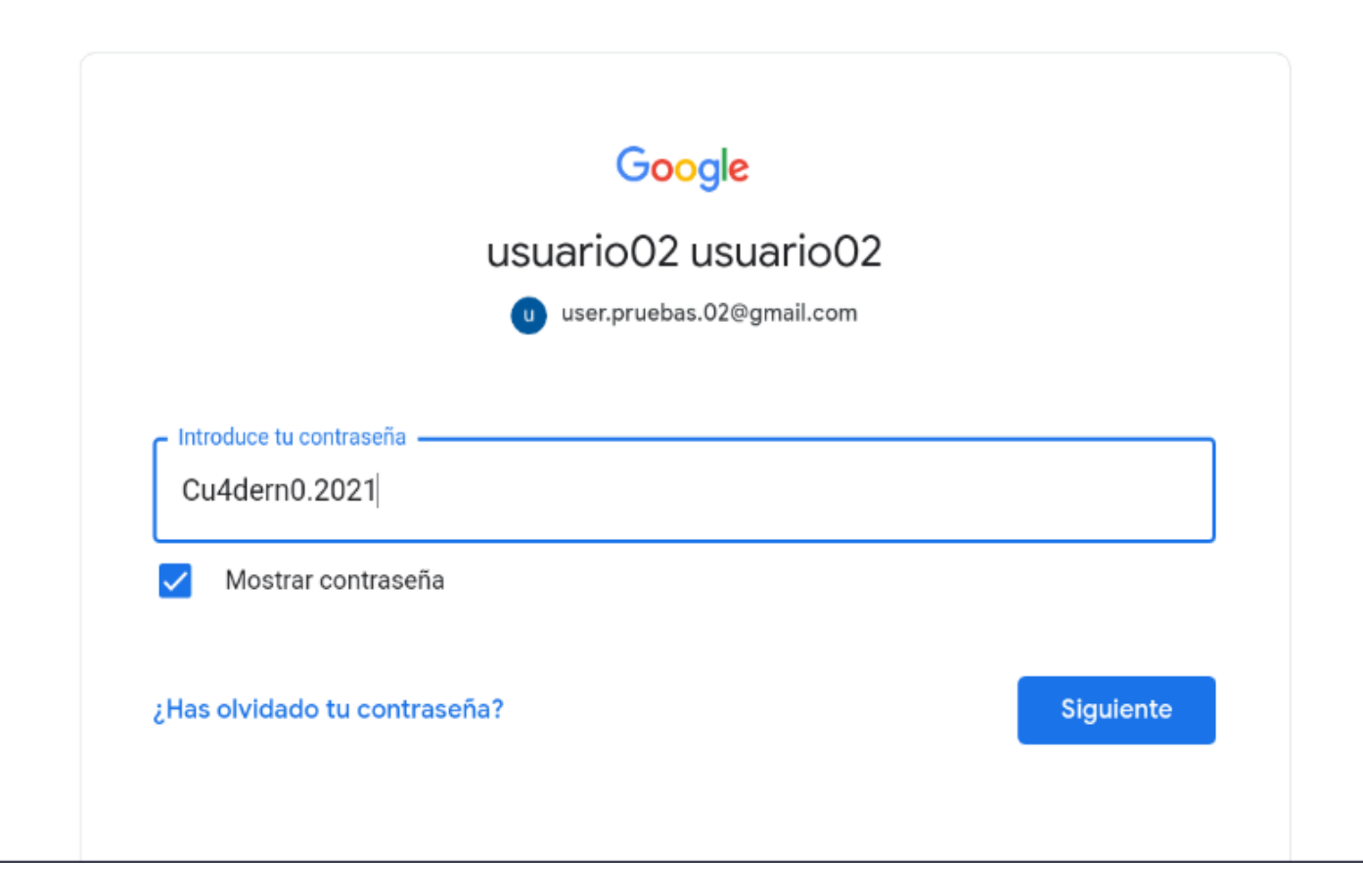

#### Aceptar los términos del servicio de Google y Google Play y la Política de Privacidad.

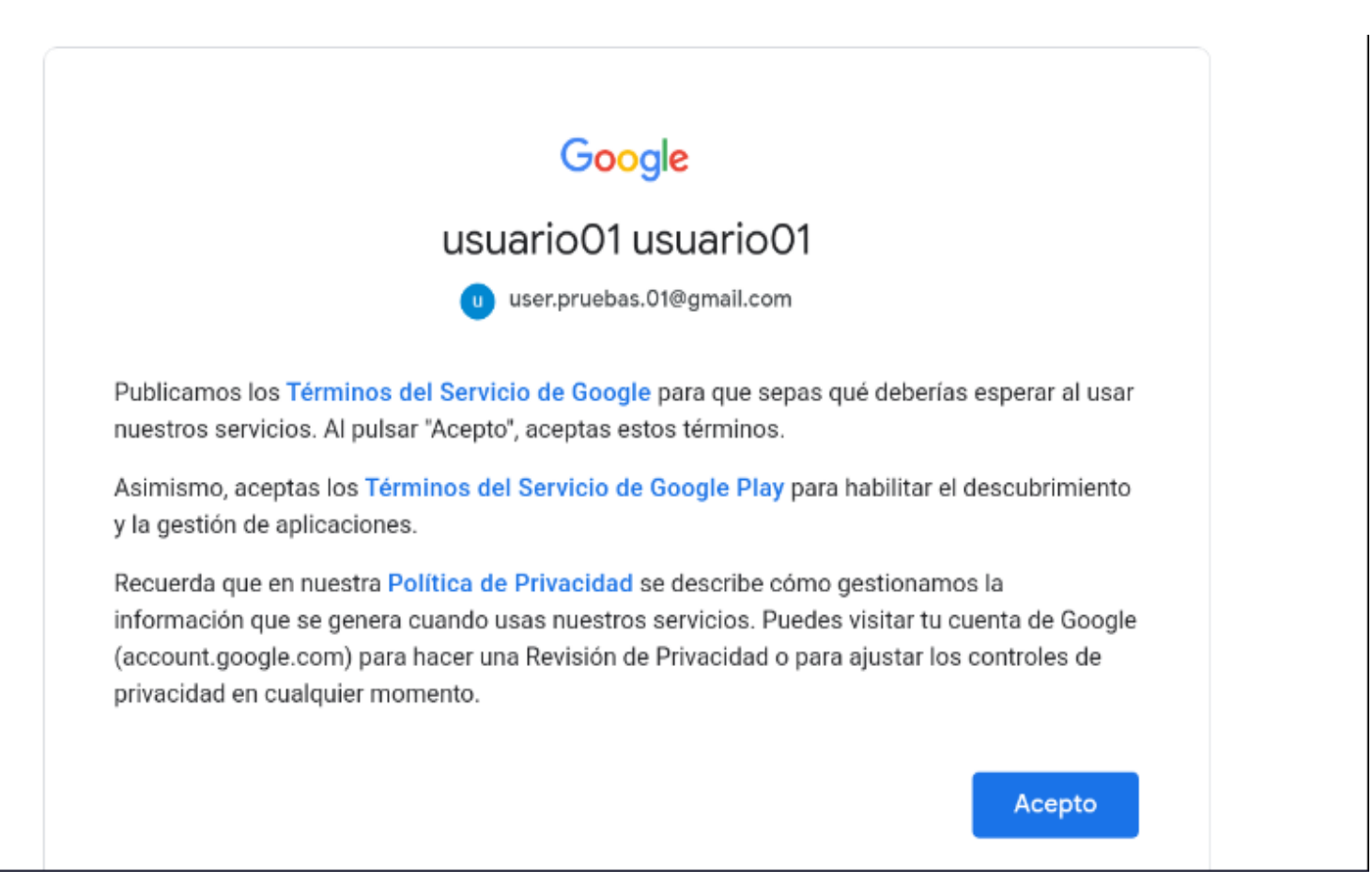

#### Se abre la bandeja de entrada.

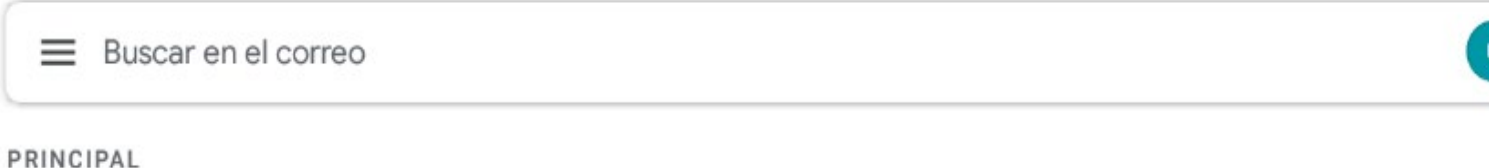

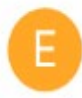

 Equipo de Comunidades de Google
 9:50

 Usuario02, termina de configurar tu nueva cuenta de Google
 9:50

 Hola, Usuario02: Te damos la bienvenida a Google. Con tu nueva cuenta, puedes acceder a productos, aplicaciones y...
 57

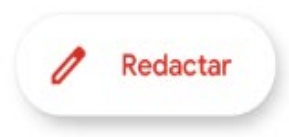

# 3. Crear una cuenta nueva

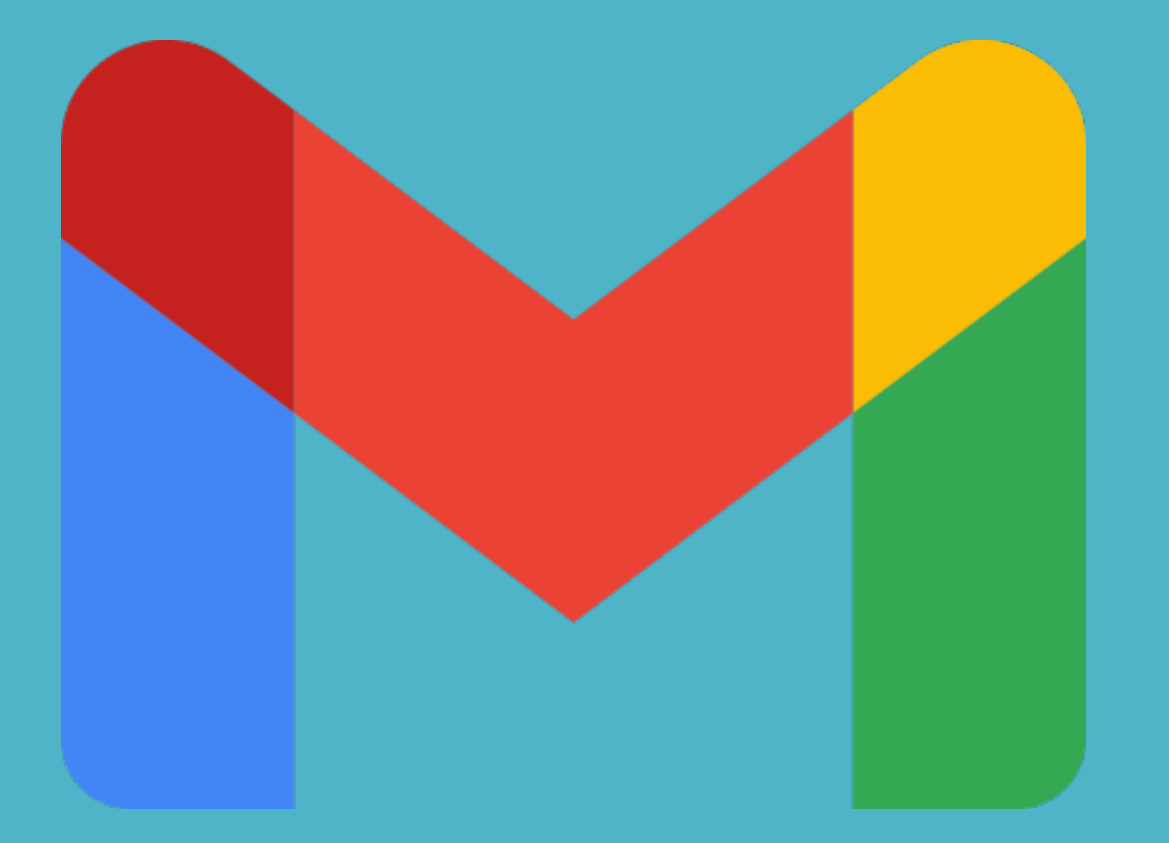

#### Entrar en la aplicación Gmail. Hacer clic en el botón redondo que se encuentra en la parte superior derecha.

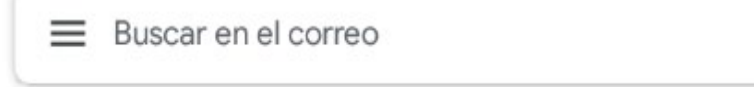

#### PRINCIPAL

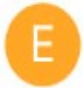

| Equipo de Comunidades de Google                                                                                   | 9:50 |
|----------------------------------------------------------------------------------------------------|------|
| Usuario02, termina de configurar tu nueva cuenta de Google                                                        |      |
| Hola, Usuario02: Te damos la bienvenida a Google. Con tu nueva cuenta, puedes acceder a productos, aplicaciones y | Ŵ    |

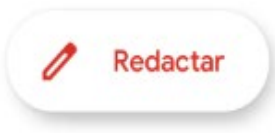

## Seleccionar "Añadir otra cuenta".

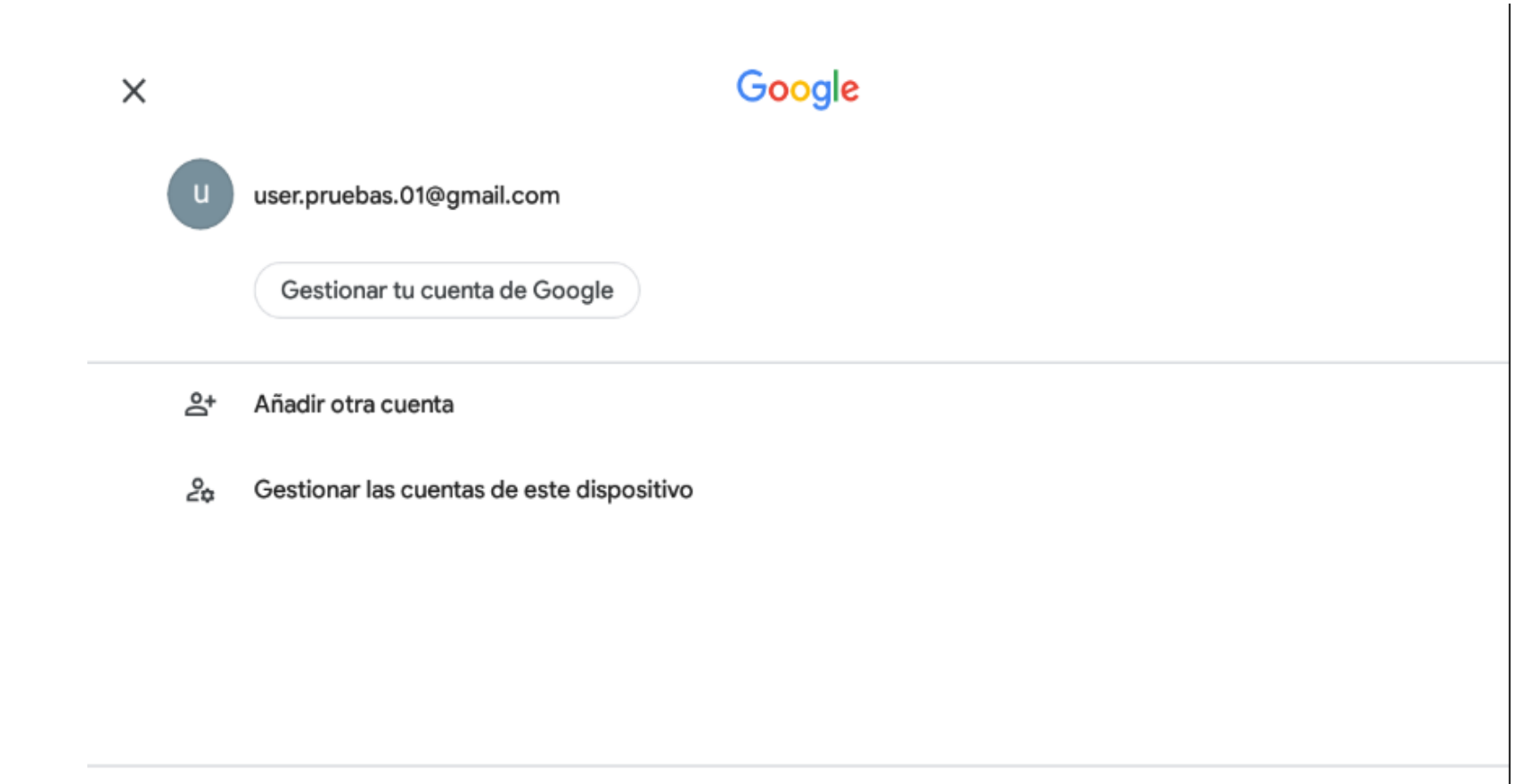

## Seleccionar "Google".

#### Μ

Configurar correo electrónico

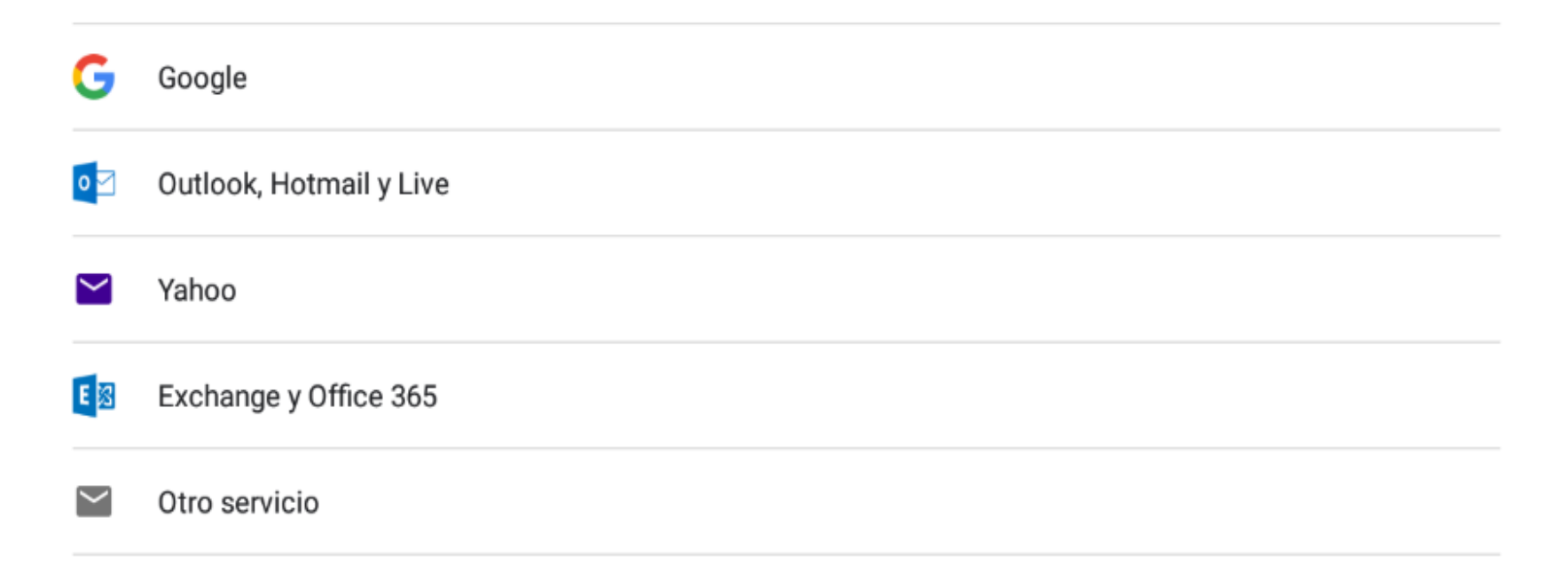

## Hacer clic en la opción "Crear cuenta".

|                    | а.                  |                                  |           |
|--------------------|---------------------|----------------------------------|-----------|
|                    | Ir                  | niciar sesion                    |           |
|                    | Utiliza tu cuent    | a de Google. <mark>Más in</mark> | formación |
| Correo electró     | nico o teléfono     |                                  |           |
| ¿Has olvidado tu o | correo electrónico? |                                  |           |
| Crear cuenta       |                     |                                  | Siguiente |

### Seleccionar "Para mí".

| Google                              |                 |
|-------------------------------------|-----------------|
| Iniciar sesi                        | ón              |
| Utiliza tu cuenta de Google.        | Más información |
| Correo electrónico o teléfono       |                 |
| Has olvidado tu correo electrónico? |                 |
| Para mí                             | Siguiente       |
|                                     |                 |

#### Introduce tus datos y haz clic en "Siguiente".

#### Google

#### Crea una cuenta de Google

Introduce tu nombre

| Nombre    |  |          |
|-----------|--|----------|
| Apellidos |  |          |
|           |  | Siguient |

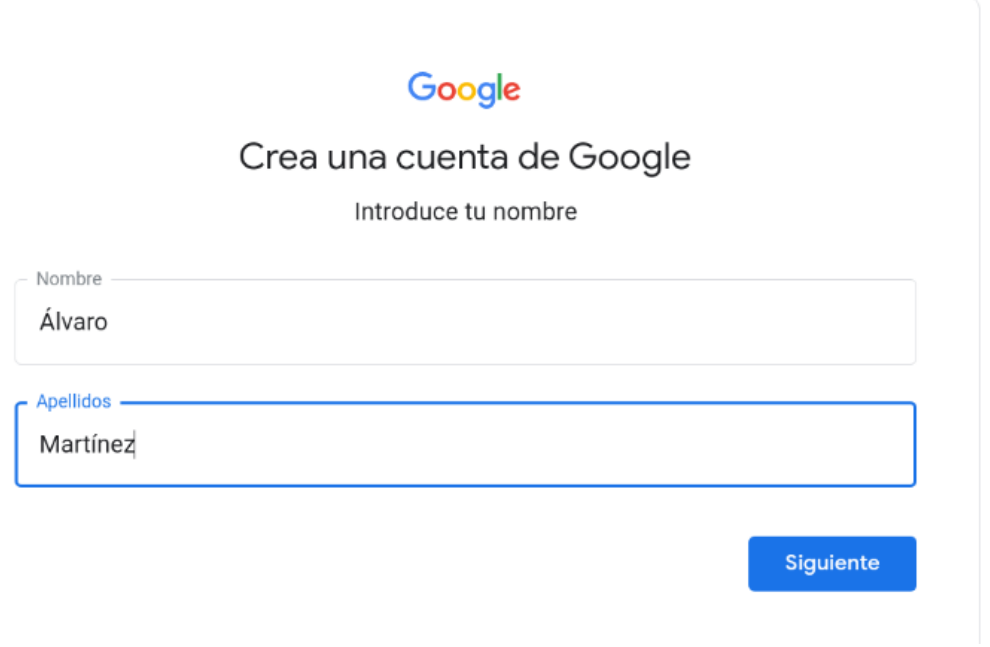

## Introduce tu fecha de nacimiento y sexo.

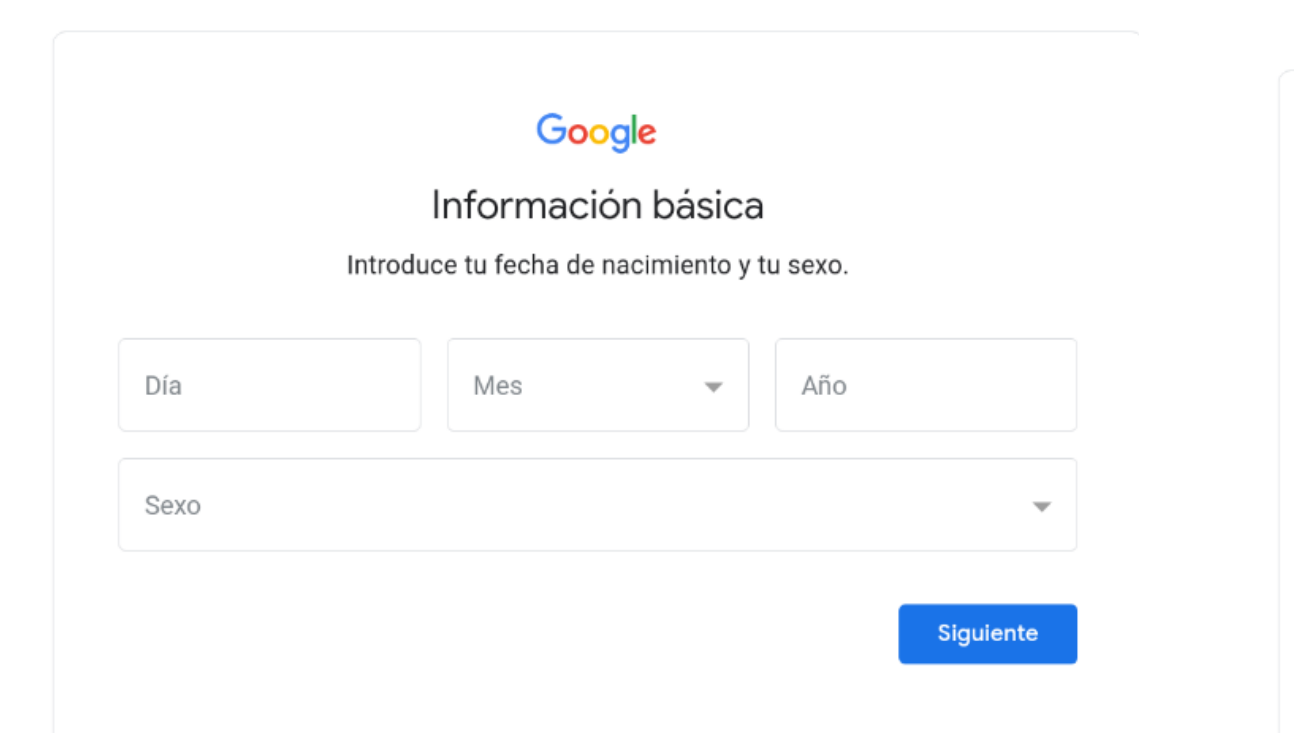

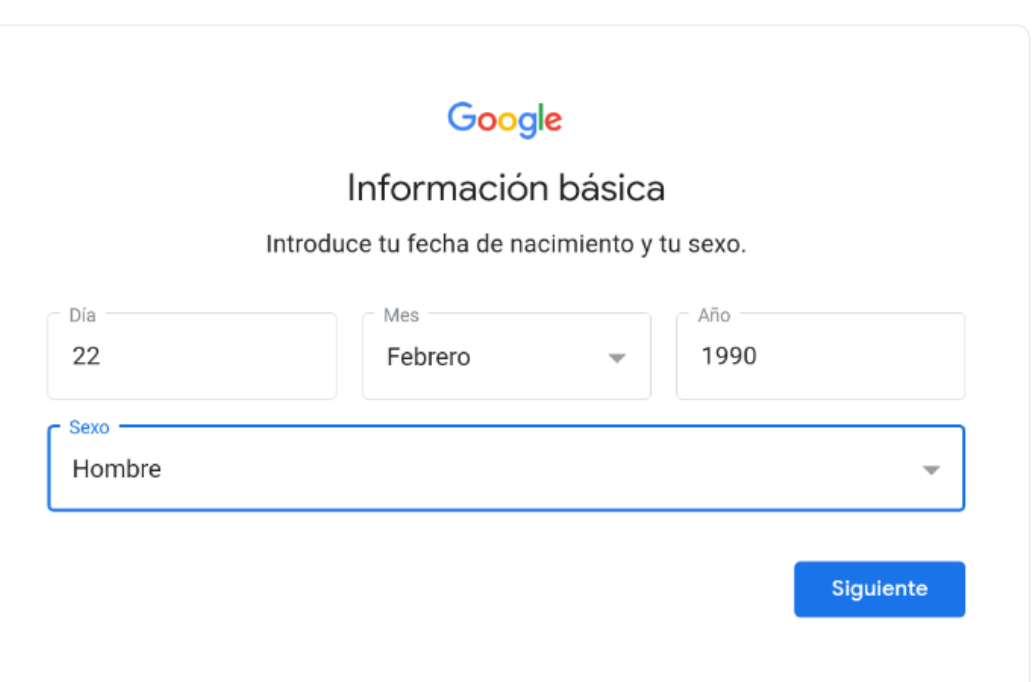

### Crea tu dirección de Gmail.

| Cómo iniciará                           | s sesión                        |
|-----------------------------------------|---------------------------------|
| Crea una dirección de Gmail para inicia | r sesión en tu cuenta de Google |
| Nombre de usuario                       | @gmail.com                      |
|                                         | Siguiente                       |
|                                         |                                 |

En caso de que ya esté disponible el usuario, Google te avisara y tendrás que probar con otro nombre de usuario.

Google

Cómo iniciarás sesión

Crea una dirección de Gmail para iniciar sesión en tu cuenta de Google

@gmail.com

Siguiente

Nombre de usuario

alvaro.martinez

Ese nombre de usuario ya está en uso. Prueba con otro.

## Características nombre de usuario de Google:

#### Límite de caracteres

Los nombres de usuario deben tener entre 6 y 30 caracteres, y pueden incluir cualquier combinación de letras, números y símbolos.

#### Caracteres especiales

- Los nombres de usuario pueden incluir letras (a-z), números (0-9) y puntos (.).
- Los nombres de usuario no pueden incluir el signo et (&), el signo igual (=), guiones bajos (\_), apóstrofos ('), guiones (-), corchetes (< >), el signo más (+), comas (,) ni dos o más puntos seguidos.
- Los nombres de usuario pueden comenzar o terminar con caracteres que no sean alfanuméricos, salvo puntos. En cualquier otra posición, los puntos no se tienen en cuenta en las direcciones de Gmail.

## Haz clic en "Siguiente" para comprobar que no esté en uso.

| Cómo iniciar                          | rás sesión                        |
|---------------------------------------|-----------------------------------|
| Crea una dirección de Gmail para inic | iar sesión en tu cuenta de Google |
| Nombre de usuario                     |                                   |
| alvaro.marti.2021                     | @gmail.com                        |
|                                       | Siguiente                         |
|                                       |                                   |

Crea tu contraseña. Para ver la contraseña tiene que estar marcada la casilla "Mostrar contraseña".

Requisitos contraseña: debe tener al menos 8 caracteres y están permitidos los siguientes caracteres: a-z, A-Z, O-9 y los signos de puntuación habituales.

#### Google

#### Crea una clave segura

Crea una contraseña segura con una combinación de letras, números y símbolos

| C@rr3t3ra.2021                                  |           |
|-------------------------------------------------|-----------|
| La contraseña debe tener al menos 8 caracteres. |           |
| Mostrar contraseña                              |           |
|                                                 |           |
|                                                 | Siguiente |

Te pedirá que confirmes que no eres un robot (no siempre pide esta confirmación). Para ello tendrás obligatoriamente que indicar tu número de teléfono. En tu teléfono recibirás un mensaje SMS con un código.

## Escribe tu número de teléfono y pulsa "Siguiente".

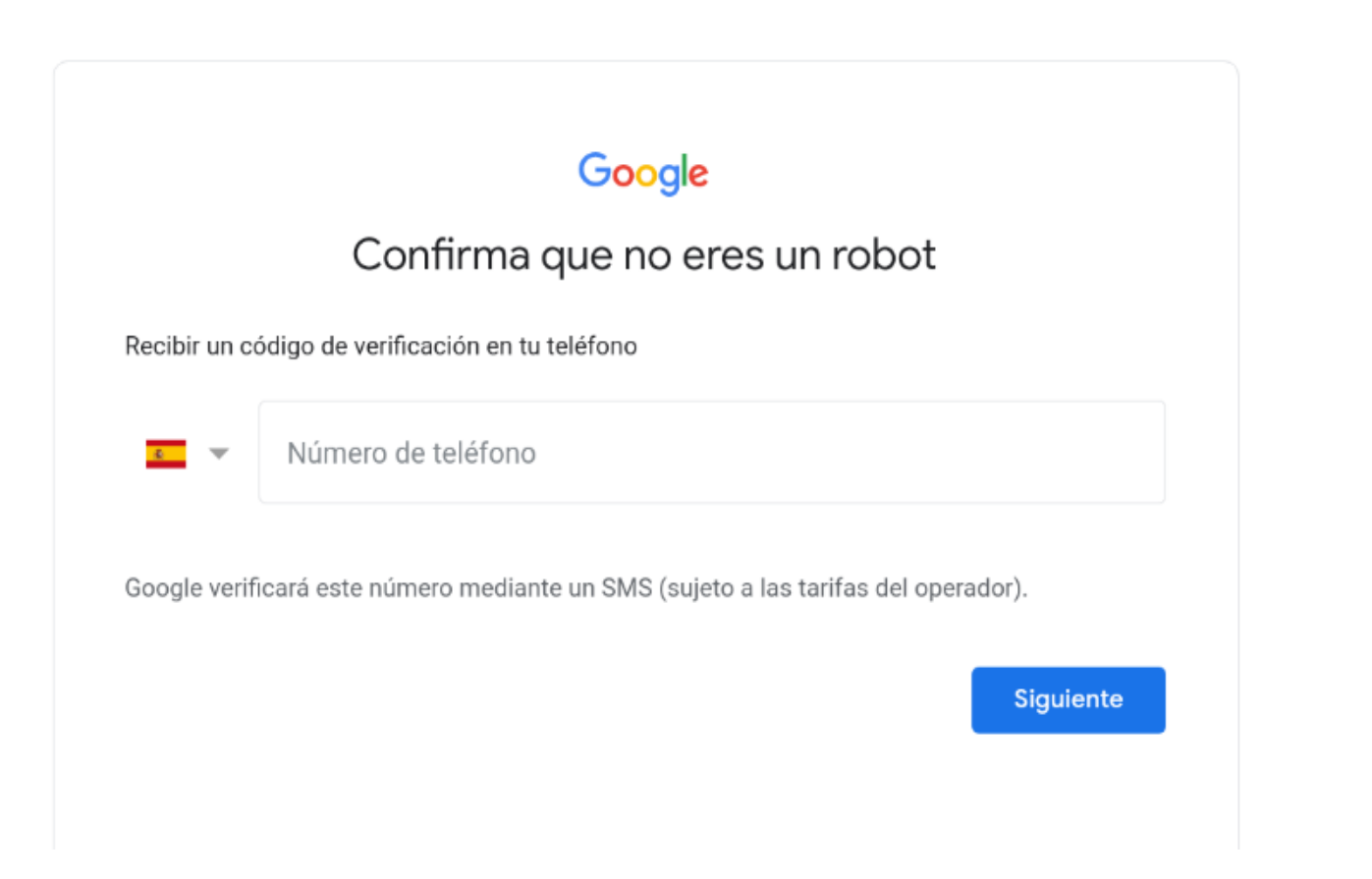

## Aquí tendrás que indicar el código que has recibido en tu teléfono y pulsar "Siguiente".

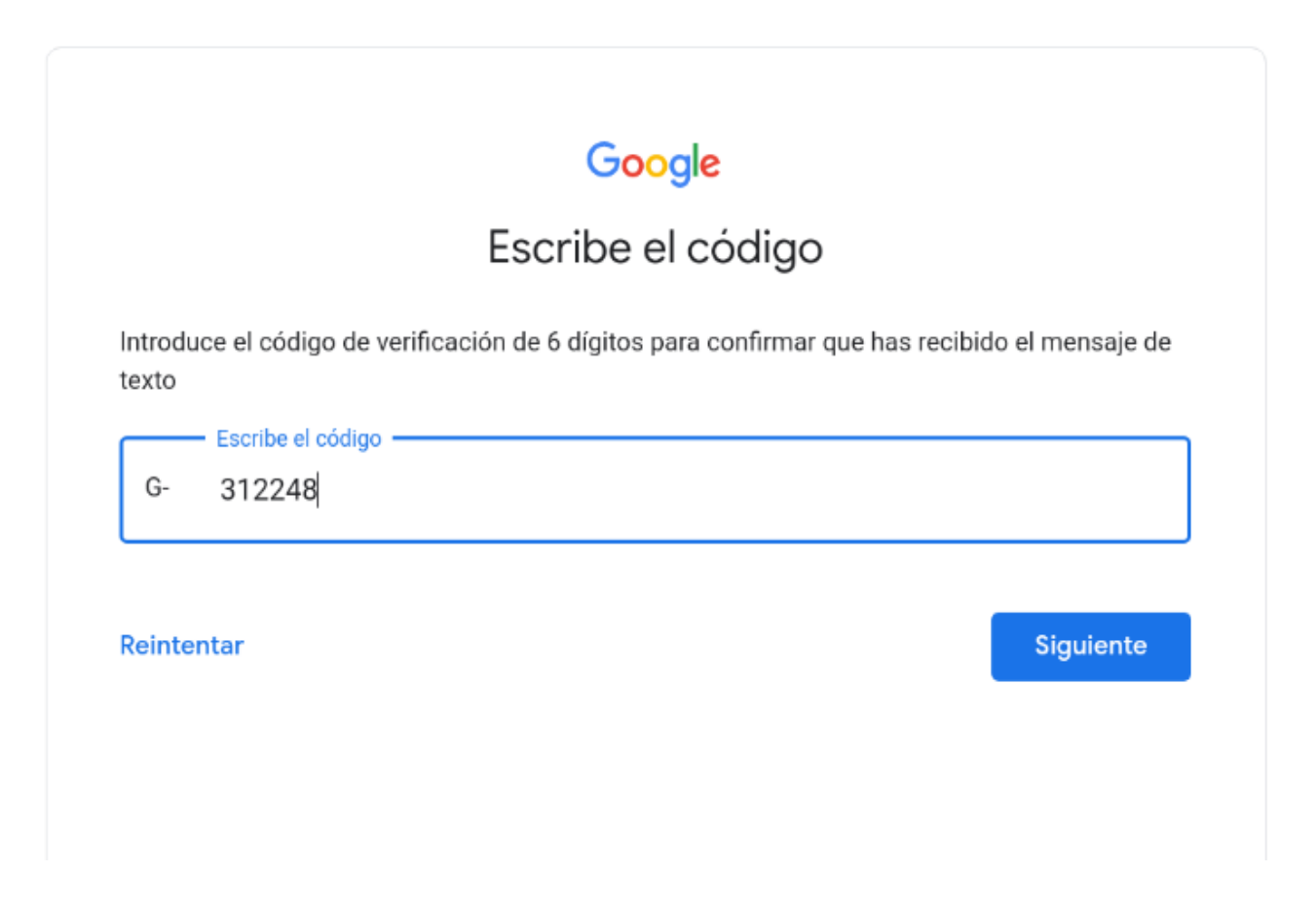

#### Sí lo deseamos podemos añadir el número de teléfono que hemos indicado anteriormente.

#### Google

#### ¿Quieres añadir un número de teléfono?

Si quieres, puedes añadir a tu cuenta este número de teléfono para usarlo en los servicios de Google. Más información

Por ejemplo, tu número se utilizará para

Cambiar tu contraseña si la olvidas

Recibir videollamadas y mensajes

G

Hacer que los servicios de Google, incluidos los anuncios, te resulten más relevantes

#### Cómo funciona

No es obligatorio guardar nuestro número, abajo nos aparecerán las opciones "Saltar" si no queremos añadirlo o "Si, acepto" si queremos añadirlo.

| ¢     | Se añadirá a tu cuenta de Google cualquier número verificado en este dispositivo.                                                  |
|-------|----------------------------------------------------------------------------------------------------|
| Tú ti | ienes el control                                                                                                    |
| €     | Tu número no se hará público                                                                                                    |
| ಖ್    | Puedes cambiar tu número, controlar cómo se utiliza o quitarlo de tu cuenta de Google<br>(account.google.com/phone) cuando quieras |
| Más   | opciones                                                                                                    |
| Salta | ar Sí, acepto                                                                                                    |
### Ya está creada nuestra cuenta. Pulsa "Siguiente".

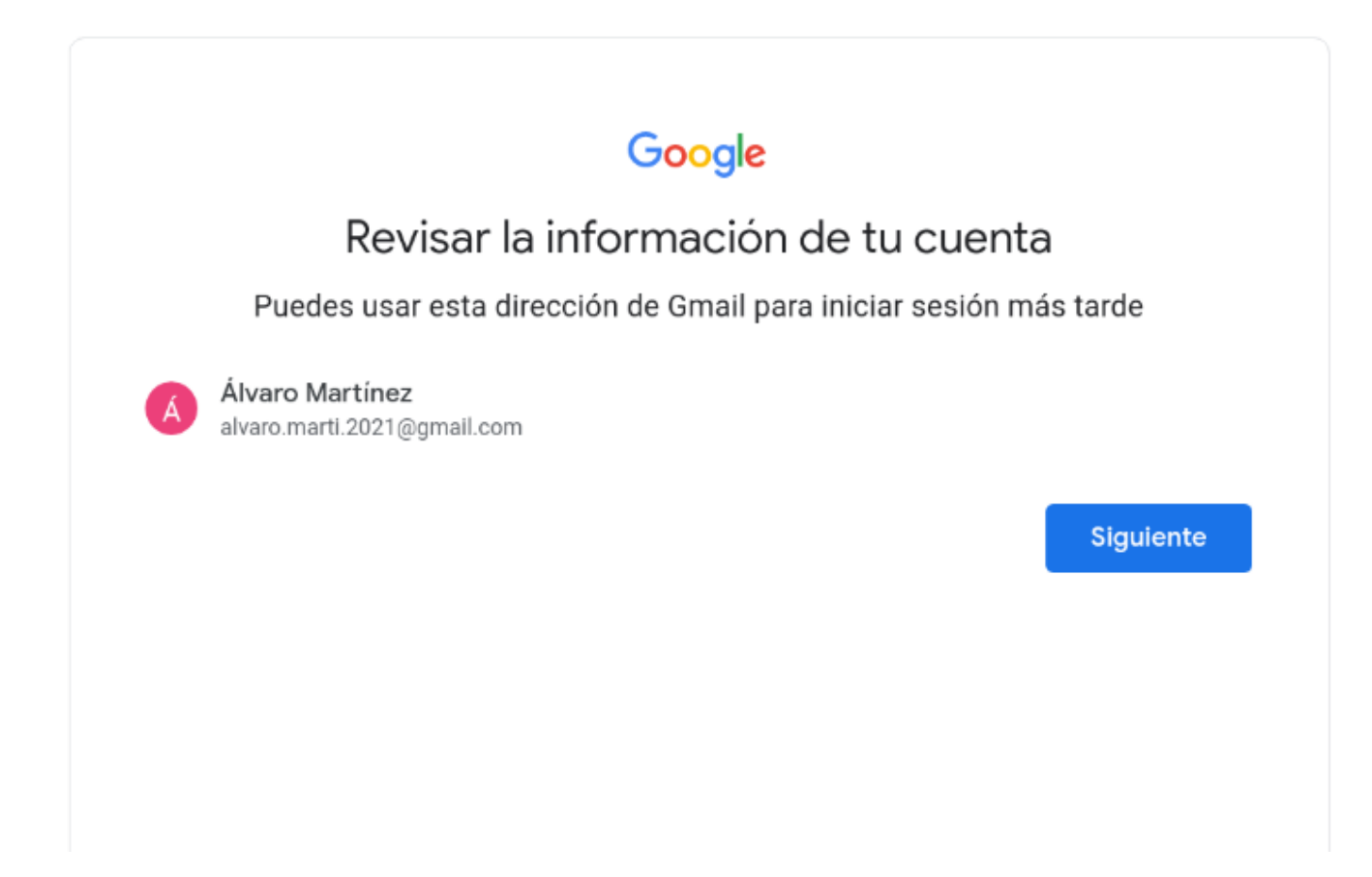

Te preguntará cómo quieres realizar los ajustes de personalización. Elige una opción y pulsa "Siguiente".

### Google

#### Elige los ajustes de personalización

#### ) Personalización rápida (1 paso)

Usa ajustes de personalización que ofrecen contenido y anuncios personalizados. Te recordaremos que revises tus ajustes en un par de semanas.

#### Personalización manual (5 pasos)

Configura los ajustes de personalización paso a paso. Tú decides qué ajustes quieres activar y cuáles no para tener la experiencia de contenido y anuncios que prefieras.

Puedes cambiar la configuración en cualquier momento en account.google.com

# Te pedirá confirmar la configuración de personalización y cookies.

Google

### Confirma la configuración de personalización y las cookies

Estos ajustes usan tus datos para ofrecerte una experiencia personalizada en todos los servicios y un mayor control de los anuncios que ves

#### Actividad en la Web y en Aplicaciones

Este ajuste se activará para ofrecer búsquedas más rápidas, resultados más relevantes y recomendaciones más útiles de aplicaciones y contenido, entre otras cosas. Más información

#### Historial de YouTube

Este ajuste se activará para mostrar mejores recomendaciones de vídeos y ayudarte a recordar dónde te has quedado en un vídeo, entre otras cosas. Más información

#### Personalización de Anuncios

### Abajo del todo está el botón para "Confirmar".

eliminarios, campiar la configuración y revocar tu consentimiento en account.googie.com.

#### Información sobre las cookies y los ID

Utilizamos cookies e IDs de dispositivo para recordar los ajustes y otras preferencias que has configurado en los dispositivos en los que has iniciado sesión. También usamos cookies e IDs para:

- Ofrecer, mantener y mejorar nuestros servicios y anuncios.
- Adaptar tu contenido y tus anuncios basándonos en tu actividad en los servicios y los sitios de Google, y en aplicaciones que colaboran con Google (según tus ajustes).
- Hacer analíticas y mediciones. También contamos con partners que miden el uso de nuestros servicios.

#### Recordatorio de privacidad

Te enviaremos un recordatorio en un par de semanas para que revises estos ajustes

| onfirmar |
|----------|
|          |

### Te informará sobre los términos de Google y Google Play y la Política de Privacidad.

### Google

Privacidad y condiciones

Publicamos los Términos del Servicio de Google para que sepas qué puedes esperar al usar nuestros servicios. También aplicamos los Términos del Servicio de Google Play porque este producto te ayuda a gestionar las aplicaciones de tu dispositivo. Al hacer clic en Acepto, aceptas estos términos.

Recuerda que en la **Política de Privacidad de Google** se describe cómo trata Google la información que se genera cuando usas los servicios de Google.

También se incluye información sobre por qué tratamos los datos, como, por ejemplo, cuando velamos por nuestros intereses legítimos mientras adoptamos medidas adecuadas para proteger tu privacidad. Esto significa que tratamos tus datos para fines tales como:

 Proporcionar, mantener y mejorar nuestros servicios para satisfacer las necesidades de nuestros usuarios.

## Abajo del todo está el botón "Acepto".

- Mostrar anuncios, lo que permite que muchos de nuestros servicios sean gratuitos (en el caso de los anuncios personalizados, pedimos tu consentimiento).
- Detectar, prevenir o actuar frente a fraudes, abusos y problemas de seguridad o técnicos relacionados con nuestros servicios.
- Proteger a Google, a nuestros usuarios y al público en general para impedir que se vulneren sus derechos y su seguridad o se dañen sus bienes en la medida exigida o permitida por la ley, lo que incluye la divulgación de información a autoridades gubernamentales.
- Llevar a cabo investigaciones que mejoren nuestros servicios para los usuarios y beneficien al público en general.
- Cumplir las obligaciones que hemos asumido frente a nuestros partners como, por ejemplo, desarrolladores y titulares de derechos.
- Hacer valer nuestros derechos legales, lo que incluye la investigación de posibles infracciones de los Términos del Servicio aplicables.

Puedes ir a tu cuenta de Google (account.google.com) para hacer una Revisión de Privacidad o ajustar los controles de privacidad.

#### Acepto

Te preguntará si deseas permitir las funciones inteligentes para que Gmail, Chat y Meet usen tus datos para personalizar tu contenido o si deseas desactivarlas.

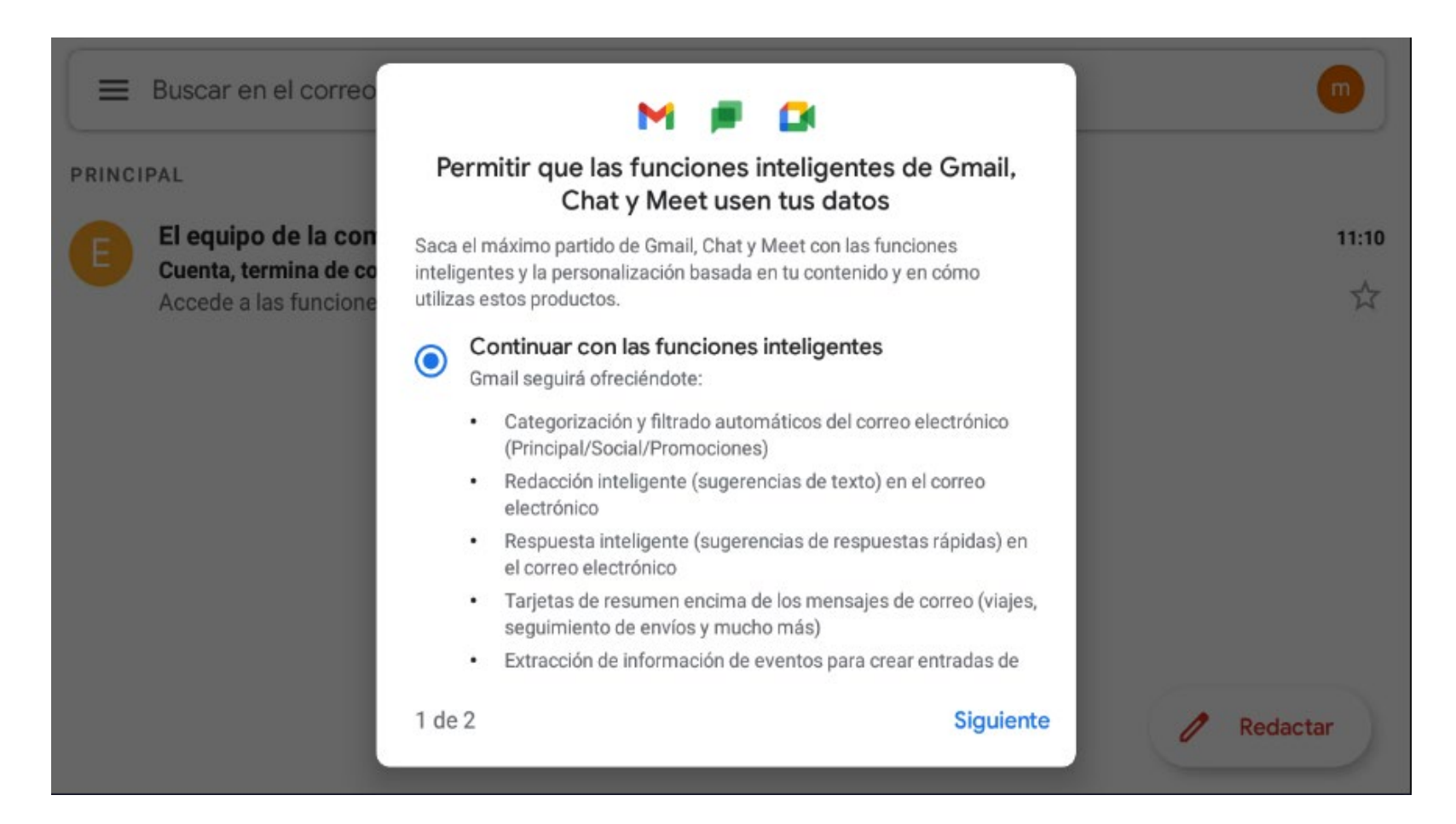

Te preguntará si deseas también personalizar Gmail, Chat y Meet con otros productos de Google (Asistente, Maps, Travel y Google Pay) o usar versiones limitadas.

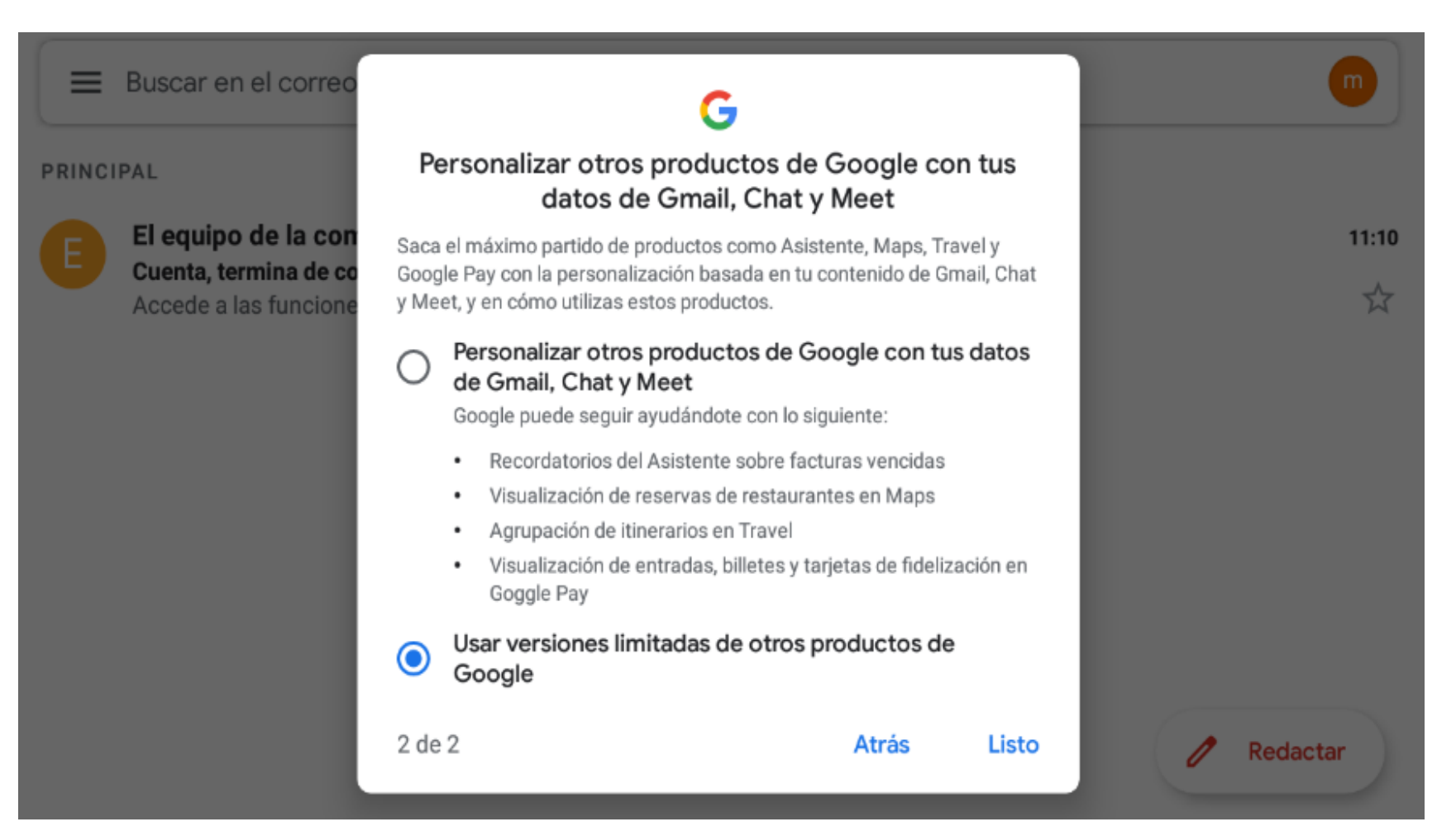

# Te pedirá confirmar que quieres desactivar estas funciones.

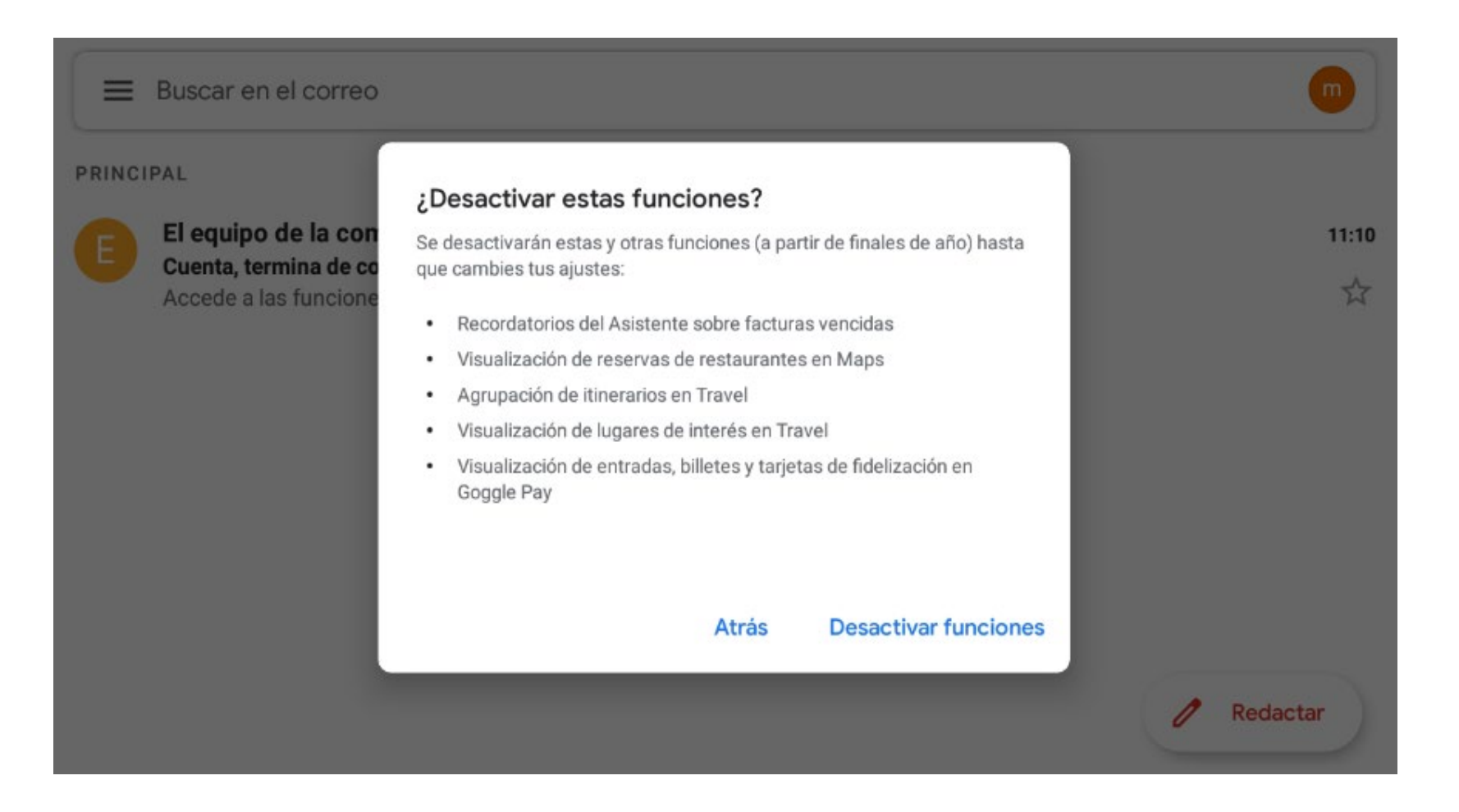

# 4. Ver correos recibidos

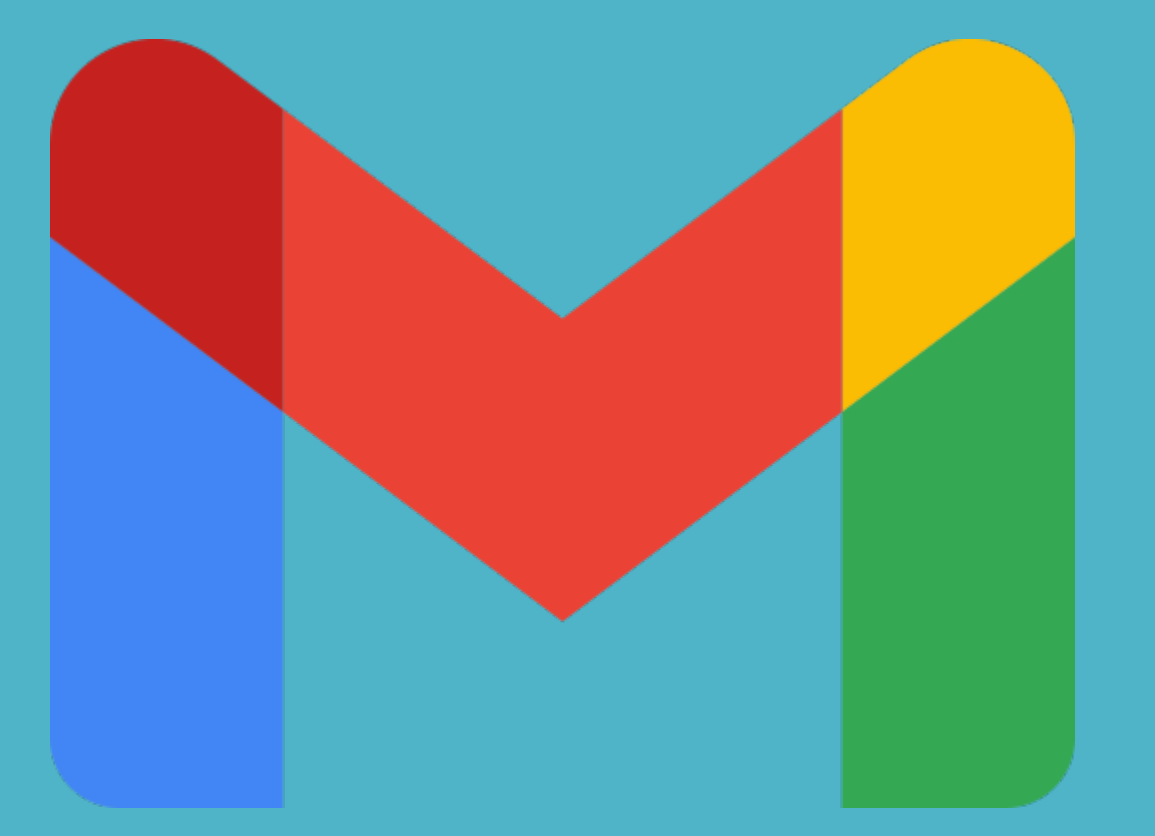

Acceder a la aplicación Gmail. Los mensajes en letra negrita serán los mensajes que hayamos recibidos pero que no hemos leído. Para ver un correo hacer clic o pulsar sobre él.

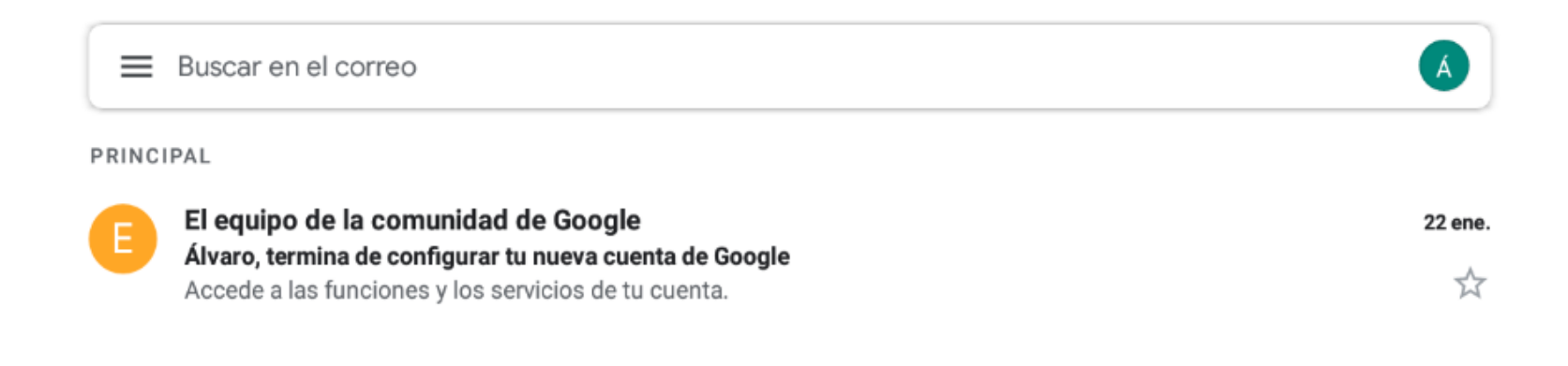

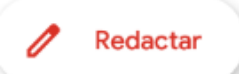

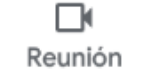

### El mensaje de correo recibido:

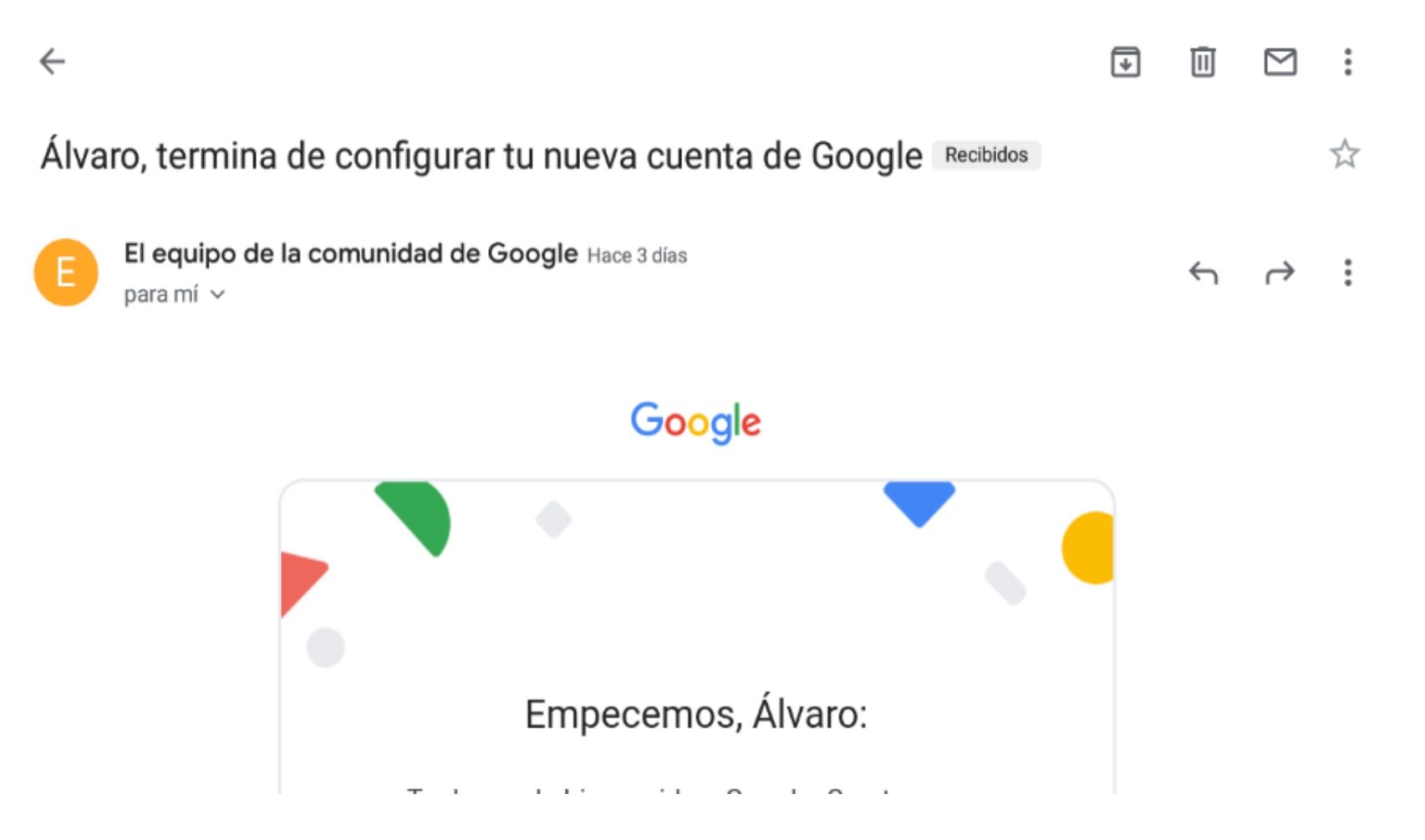

Para volver a la lista de correos pulsar sobre la flecha de la parte superior izquierda. Si el mensaje ya se ha leído aparecerá en gris.

| =     | Buscar en el correo                                                                                                    | À            |
|-------|----------------------------------------------------------------------------------------------------|--------------|
| PRINC | IPAL                                                                                                    |              |
| E     | El equipo de la comunidad de Google<br>Álvaro, termina de configurar tu nueva cuenta de Google<br>Accede a las funciones y los servicios de tu cuenta. | 22 ene.<br>☆ |
|       |                                                                                                    | Redactar     |

5. Descargar documento recibido

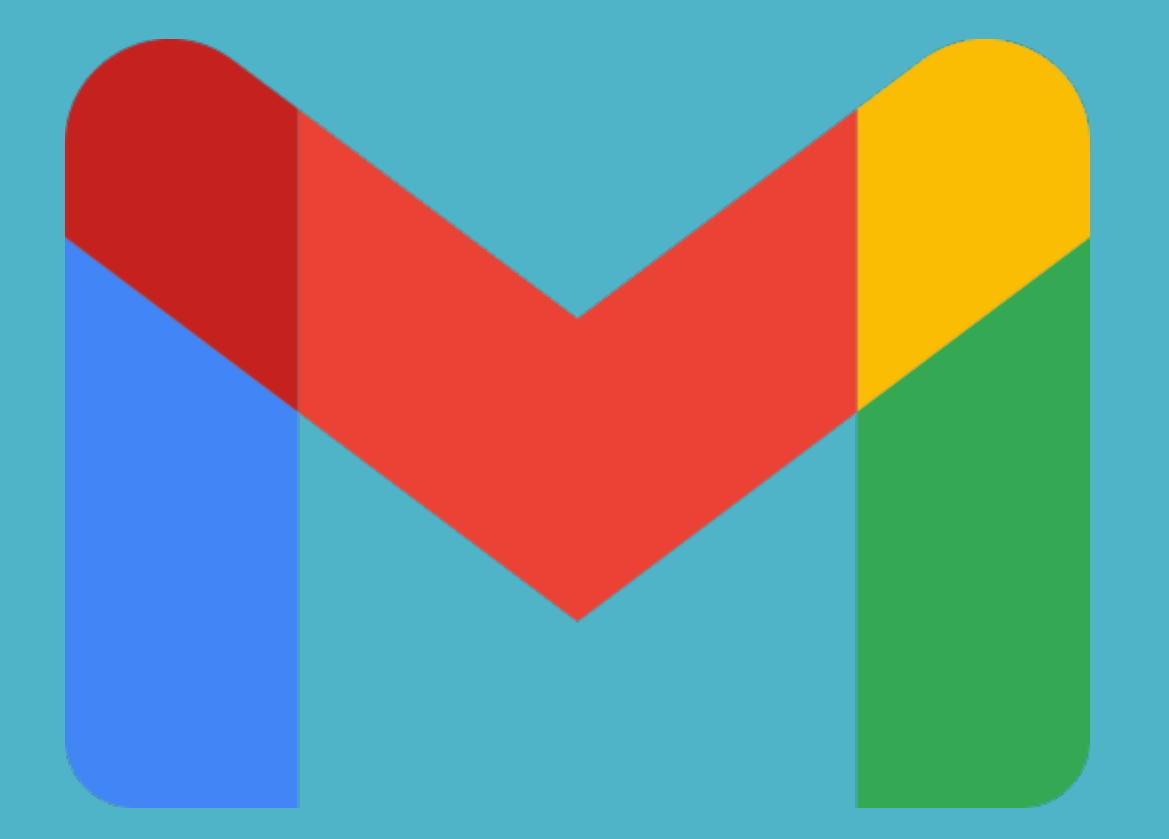

Si hemos recibido un correo con un archivo adjunto nos lo marcará con un símbolo de un clip arriba a la derecha del mensaje:

Añade opciones para que podamos saber que eres tú user.pruebas.02@gmail.com Los usuarios con más formas de...

Reunión

Gestiona las opciones de privacidad de tu cuenta con la Revisión de Privacidad alvaro.marti.2021@gm-1

Correo

Buscar en el correo

Envió de documento

Buenos días Álvaro Te envió la guía para que la revises. Un saludo.

Consulta la configuración de privacidad de tu cuenta de Google

Ayuda a reforzar la seguridad de tu cuenta de Google

TODAS LAS BANDEJAS

Google

Google

Google

Juan Gomez

\_

Á

@ 9:53

☆

9:18

TT

5 feb.

5 feb

Redactar

Para descargar el archivo que hemos recibido: en el documento abajo en color gris aparecerá una flecha que apunta hacia abajo, pulsamos sobre ella.

←
 Envió de documento Recibidos
 ↓
 ↓
 ↓
 ↓
 ↓
 ↓
 ↓
 ↓
 ↓
 ↓
 ↓
 ↓
 ↓
 ↓
 ↓
 ↓
 ↓
 ↓
 ↓
 ↓
 ↓
 ↓
 ↓
 ↓
 ↓
 ↓
 ↓
 ↓
 ↓
 ↓
 ↓
 ↓
 ↓
 ↓
 ↓
 ↓
 ↓
 ↓
 ↓
 ↓
 ↓
 ↓
 ↓
 ↓
 ↓
 ↓
 ↓
 ↓
 ↓
 ↓
 ↓
 ↓
 ↓
 ↓
 ↓
 ↓
 ↓
 ↓
 ↓
 ↓
 ↓
 ↓
 ↓
 ↓
 ↓
 ↓
 ↓
 ↓
 ↓
 ↓
 ↓
 ↓
 ↓
 ↓
 ↓
 ↓
 ↓
 ↓
 ↓
 ↓
 ↓
 ↓
 ↓
 ↓
 ↓
 ↓
 ↓
 ↓
 ↓
 ↓
 ↓
 ↓
 ↓
 ↓
 ↓
 ↓
 ↓
 ↓
 ↓
 ↓
 ↓
 ↓
 ↓
 ↓
 ↓
 ↓
 ↓
 ↓
 ↓
 ↓
 ↓
 ↓
 ↓
 ↓
 ↓
 ↓
 ↓
 ↓
 ↓
 ↓
 ↓
 ↓
 ↓
 ↓
 ↓
 ↓
 ↓
 ↓
 ↓
 ↓
 ↓
 ↓

Buenos días Álvaro Te envió la guía para que la revises. Un saludo.

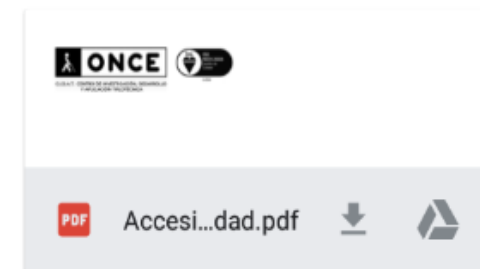

Si nos aparece un mensaje le damos a "Permitir" sino no podremos descargar el archivo.

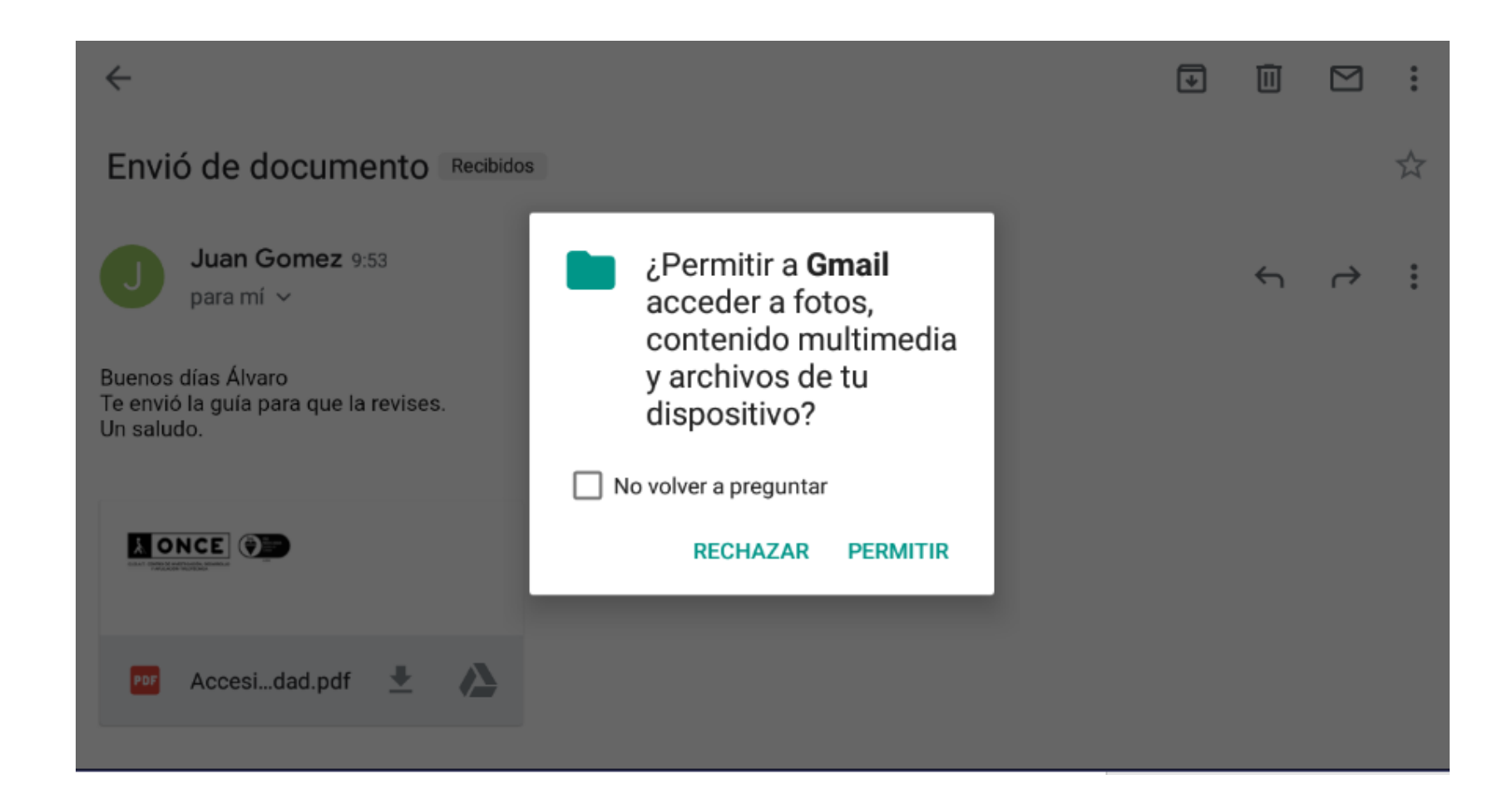

# 6. Cómo enviar un correo

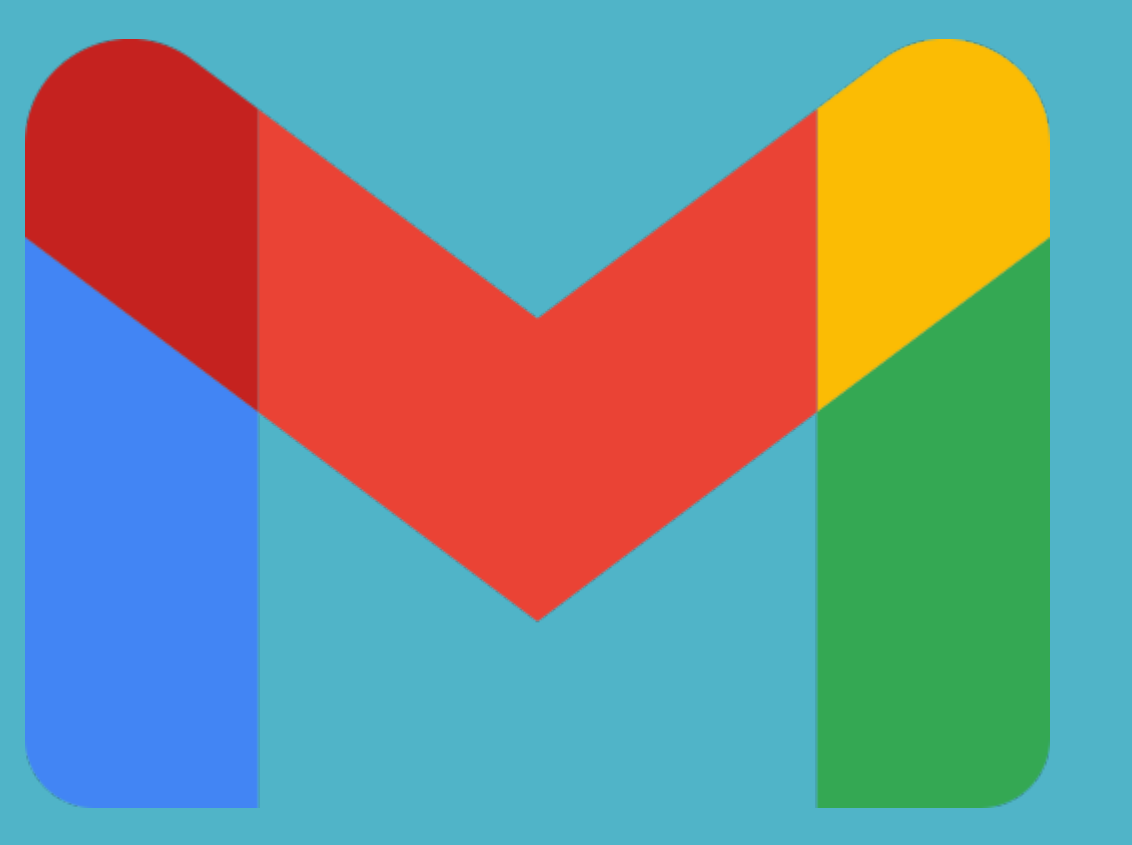

## Pulsar sobre el botón "Redactar".

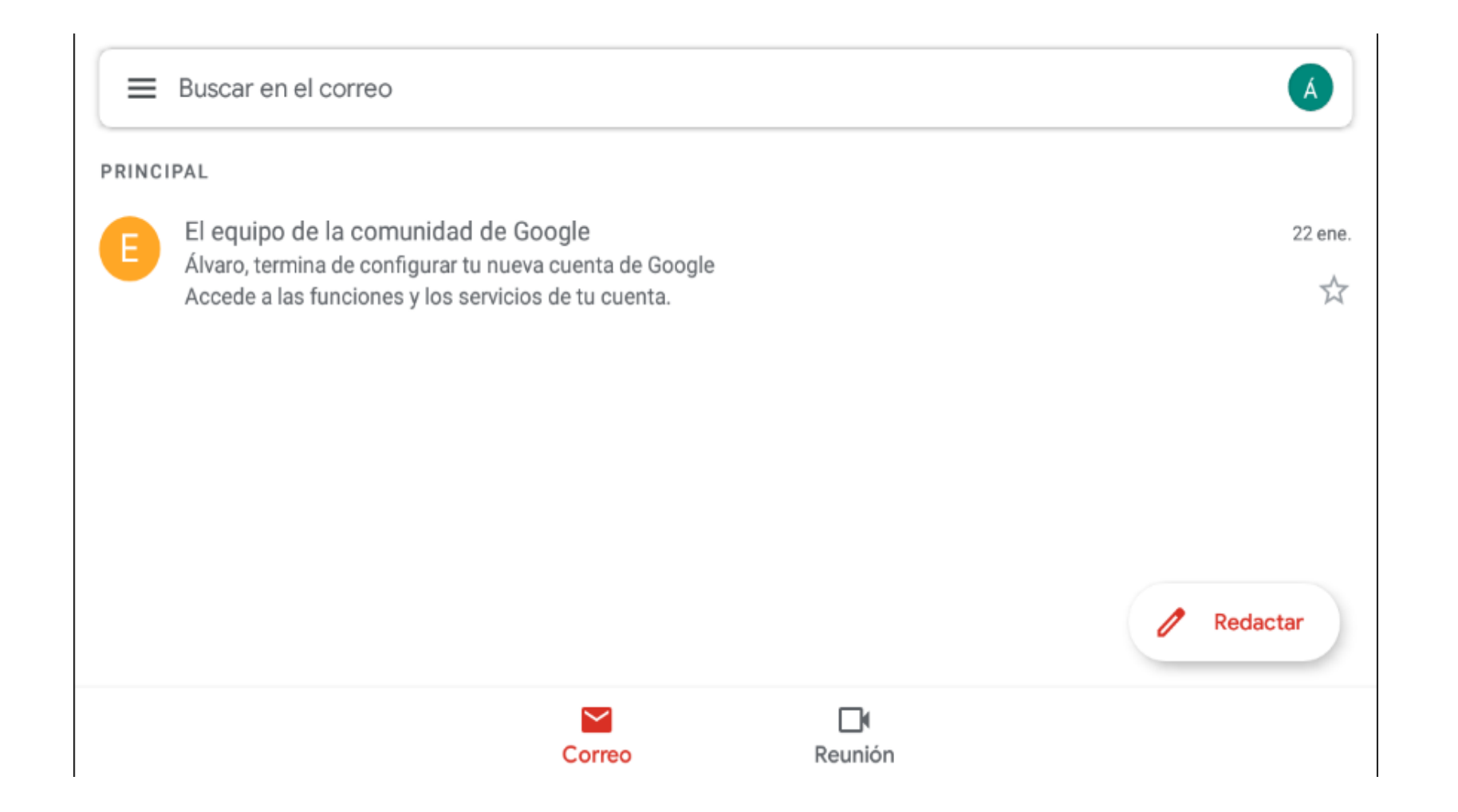

Ya nos aparece autocompletada nuestra dirección de correo. Tenemos que indicar la dirección de correo del destinatario o destinatarios en "Para", indicar un asunto y escribir el correo.

| O | $\land$ | ••• |
|---|---------|-----|
|   |         | ~   |
|   |         | ~   |
|   |         |     |
|   |         |     |
|   |         |     |
|   |         |     |
|   |         |     |
|   |         |     |

# Si pulsamos la flecha hacia abajo a la derecha de "Para" nos aparecen dos opciones: CC y CCO (siguiente diapositiva):

| ← Redactar                     | e > : |
|--------------------------------|-------|
| De alvaro.marti.2021@gmail.com | ~     |
| Para                           |       |
| CC                             |       |
| CCO                            |       |
| Asunto                         |       |
| Escribe un correo              |       |

# CC y CCO:

- CC (copia): Las personas que incluyas en ese campo pueden ver a los demás destinatarios del mensaje.
- CCO (copia oculta): Si vas a enviar un mensaje y quieres ocultar la dirección de correo de algún destinatario.

Si deseamos adjuntar un archivo (imagen, documentos,

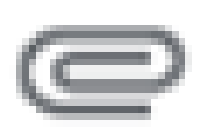

...) en la parte superior derecha tenemos el símbolo de un clip, pulsando aquí nos preguntará si deseamos adjuntar un archivo:

- Adjuntar archivo: aquí buscaremos el archivo en nuestro dispositivo.

- Insertar desde Drive: aquí abrirá Drive y buscaremos el archivo a insertar ahí.

| $\leftarrow$ | Redactar                    | Adjuntar archivo     |
|--------------|-----------------------------|----------------------|
| De           | alvaro.marti.2021@gmail.com | Insertar desde Drive |
| Para         |                             | ~                    |

### Rellenamos todos los campos. Para enviar el correo pulsamos sobre la flecha azul que aparece arriba a la derecha:

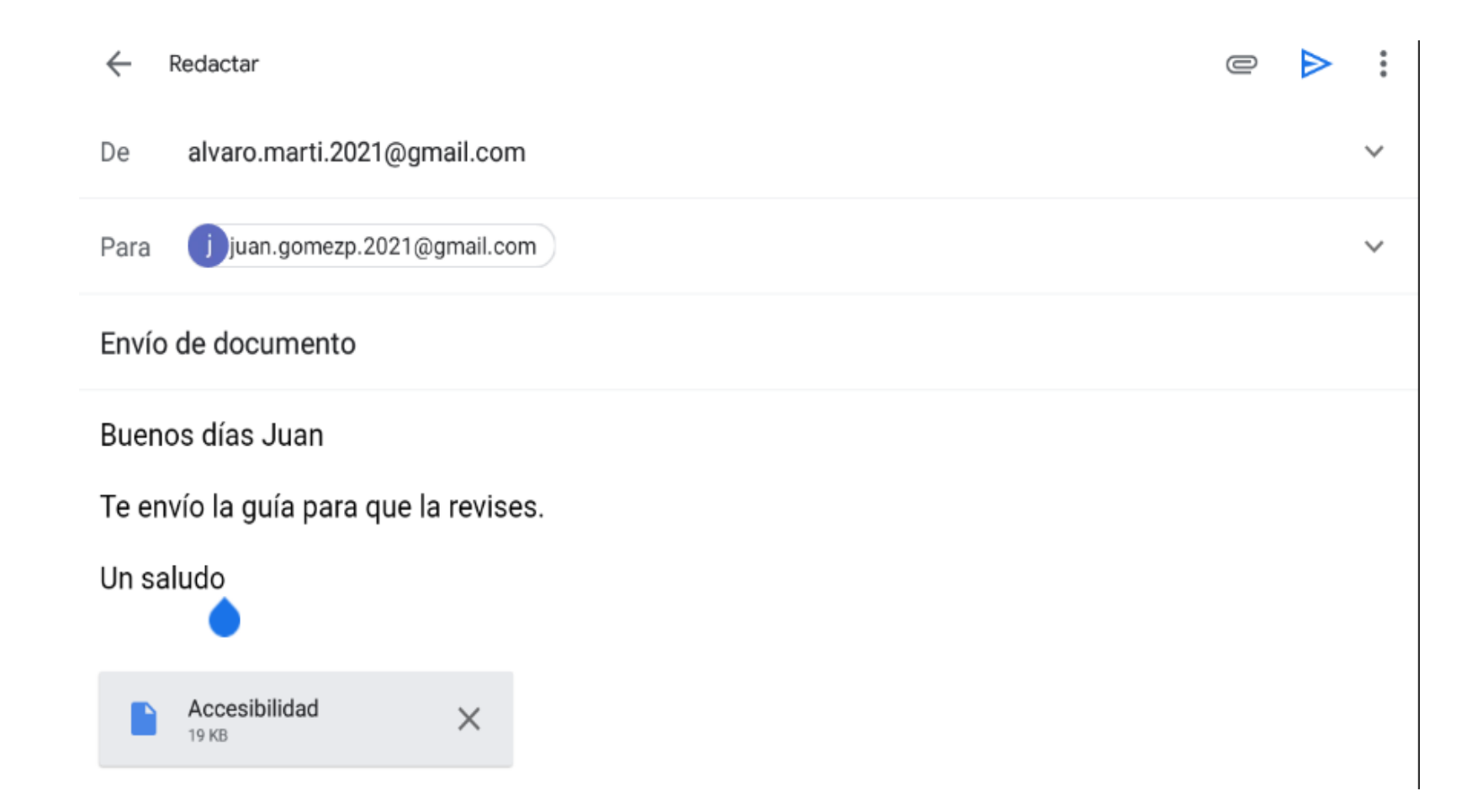

# 7. Ver correos enviados

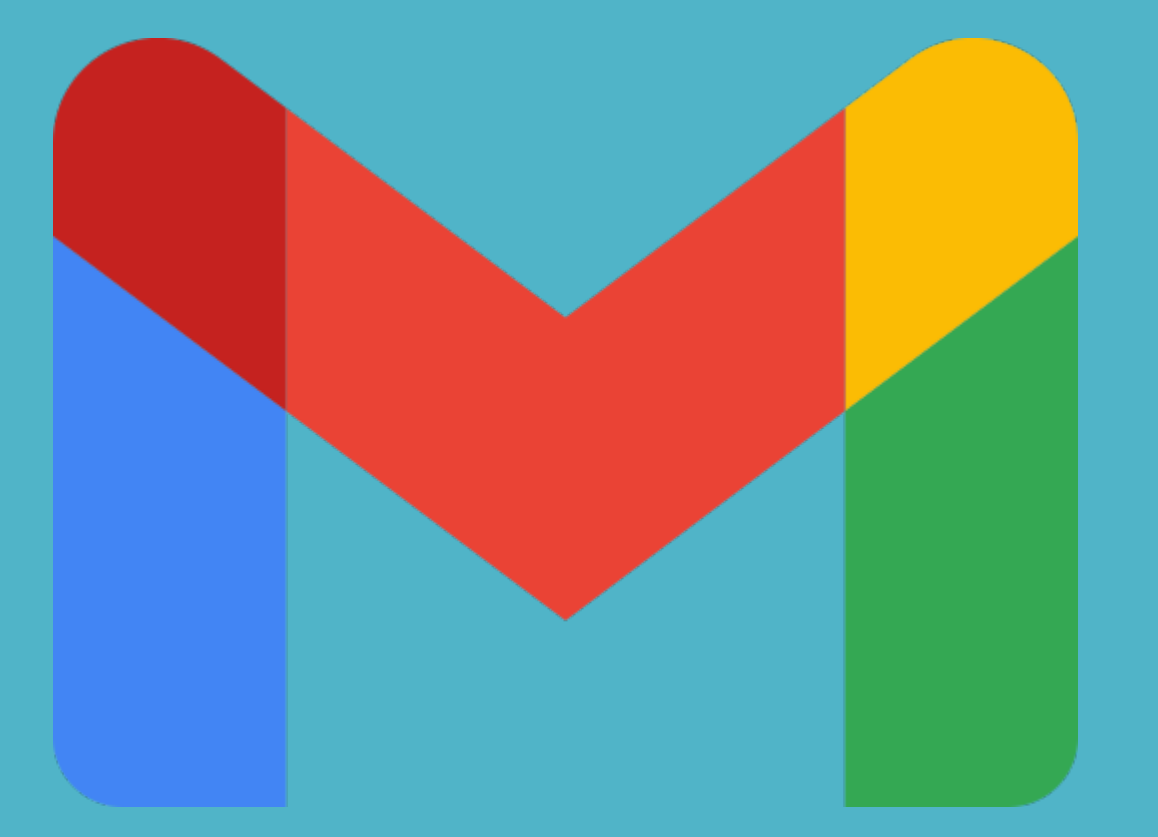

# Arriba a la izquierda aparece un menú (3 líneas horizontales), pulsamos sobre él.

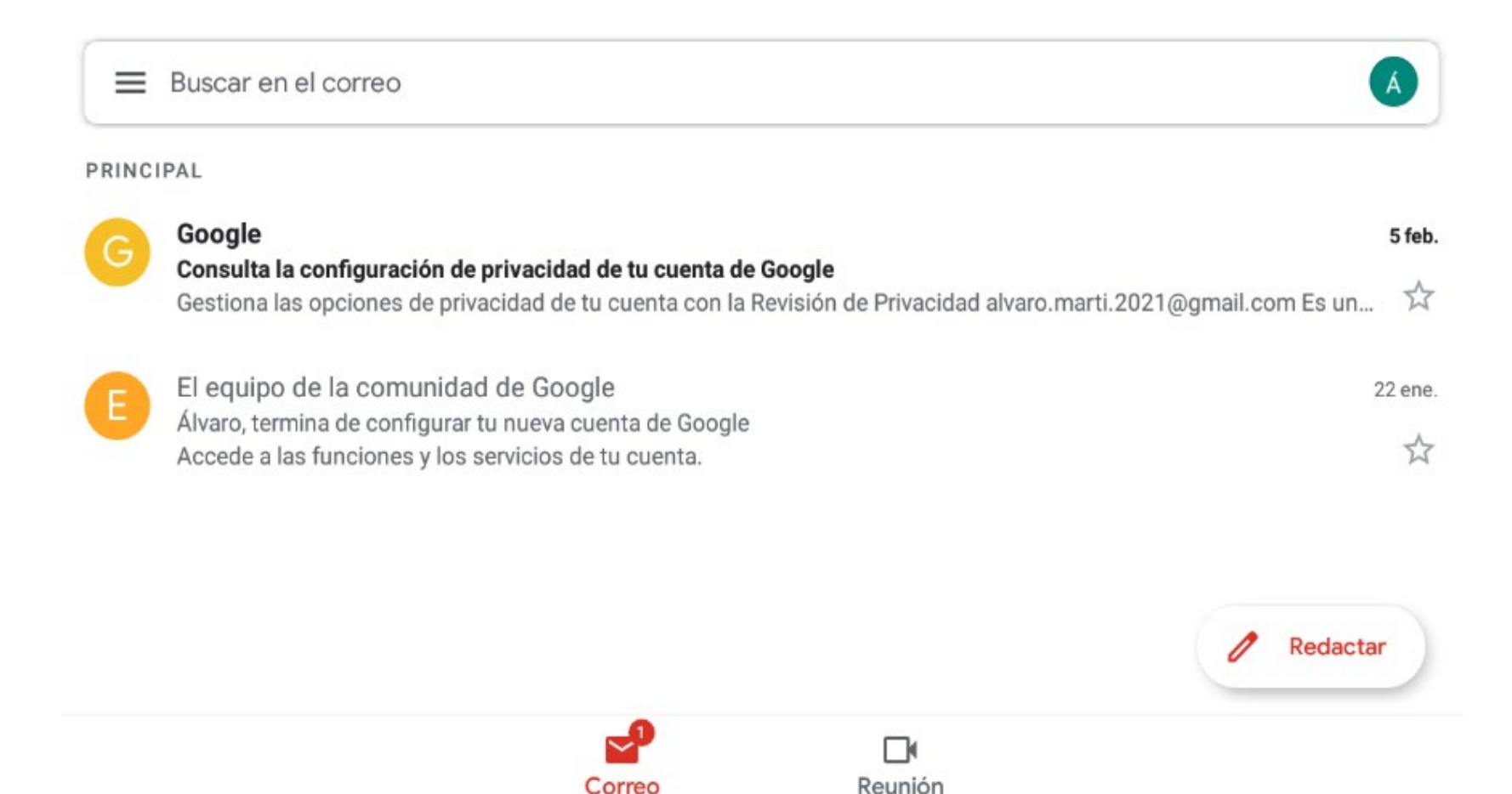

Aquí aparece una lista con las bandejas y etiquetas. Pulsamos sobre la que pone "Enviados".

|                    | Principal         | 1 | A                                                                          |
|--------------------|-------------------|---|----------------------------------------------------------------------------|
| ත                  | Social            |   |                                                                            |
| $\bigtriangledown$ | Promociones       |   | 5 feb.<br>I de tu cuenta de Google                                         |
| TODA               | S LAS ETIQUETAS   |   | u cuenta con la Revisión de Privacidad alvaro.marti.2021@gmail.com Es un 🌾 |
| ☆                  | Destacados        |   | gle 22 ene.                                                                |
| ()                 | Pospuestos        |   | e tu cuenta.                                                               |
| $\Sigma$           | Importantes       |   |                                                                            |
| ⊳                  | Enviados          |   | / Redactar                                                                 |
| ₽                  | Programados       |   |                                                                            |
|                    | Bandeia de salida |   | Correo Reunión                                                             |

### Aquí aparecerá la lista de correos enviados:

| ≡     | Buscar en el correo                                              | Á      |
|-------|------------------------------------------------------------------|--------|
| INVIA | DOS                                                              |        |
| J     | Para: juan.gomezp.<br>Envío de documento                         | © 9:28 |
|       | Buenos días Juan Te envío la guía para que la revises. Un saludo | ¥      |

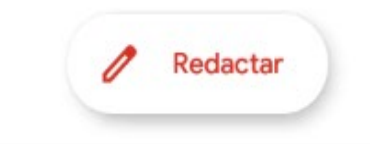

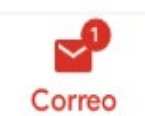

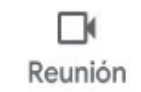

# 8. Cómo responder a un correo

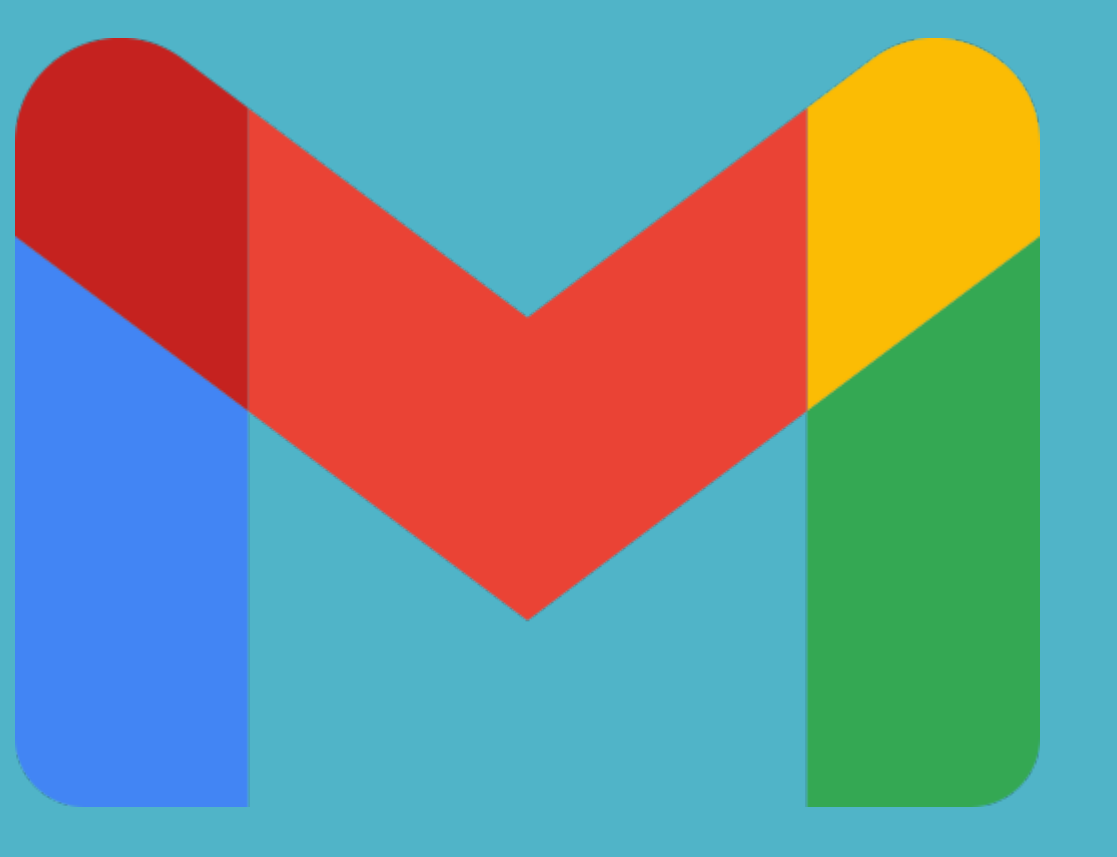

Abrimos el correo recibido. A la derecha del nombre de la persona que nos ha enviado el correo tenemos tres opciones, escogemos la opción de: flecha que apunta izquierda para responder al correo.

Envió de documento Recibidos

Buenos días Álvaro Te envió la guía para que la revises. Un saludo.

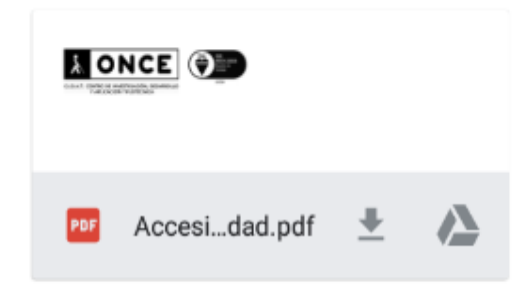

# Escribimos un texto y pulsamos en la flecha azul para enviar.

| ← Responder ▼                  | O | ⊳ | : |
|--------------------------------|---|---|---|
| De alvaro.marti.2021@gmail.com |   |   |   |
| Para j Juan Gomez              |   |   | ~ |
| <u>Re</u> : Envió de documento |   |   |   |
| Muchas gracias Juan.           |   |   |   |

...

9. Cómo reenviar un correo a otro destinatario

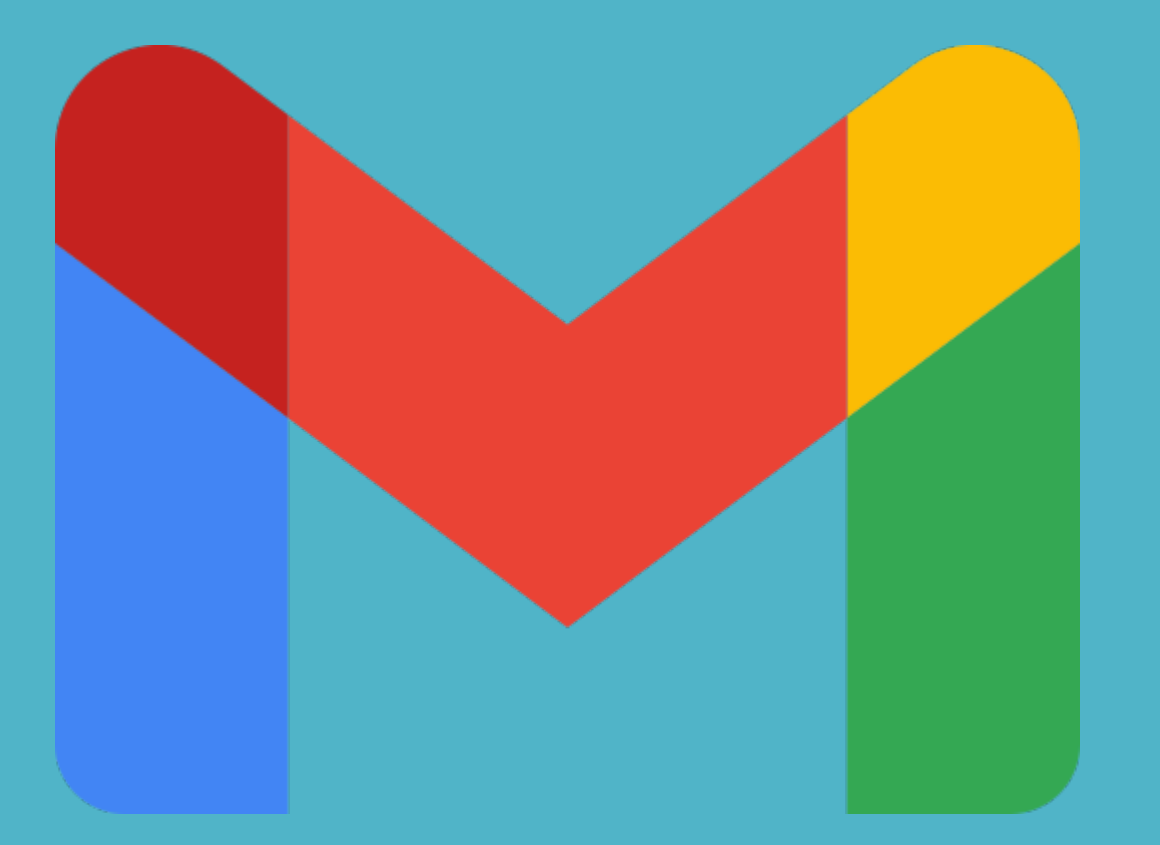

### Si deseamos reenviar un correo que hemos recibido a otro destinatario. Abrimos el correo.

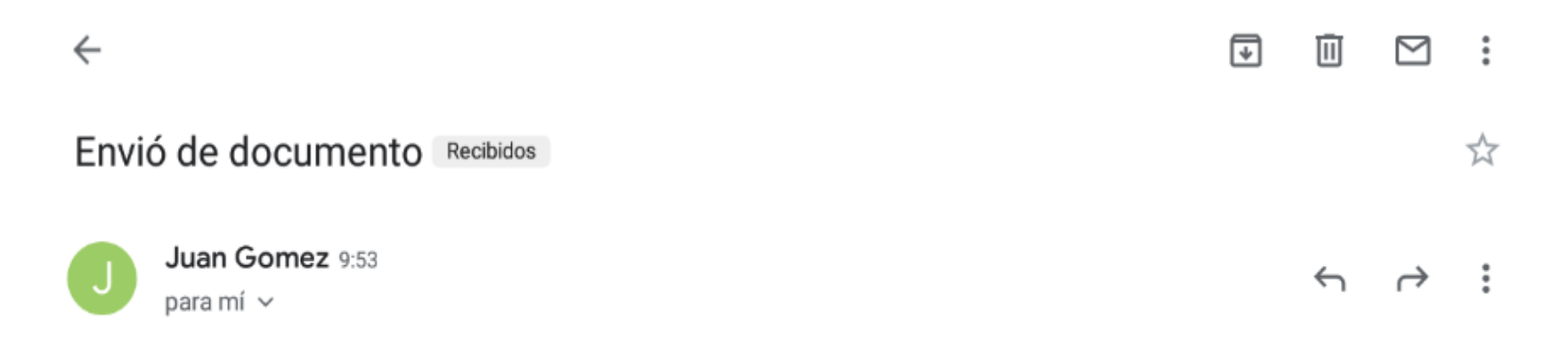

Buenos días Álvaro Te envió la guía para que la revises. Un saludo.

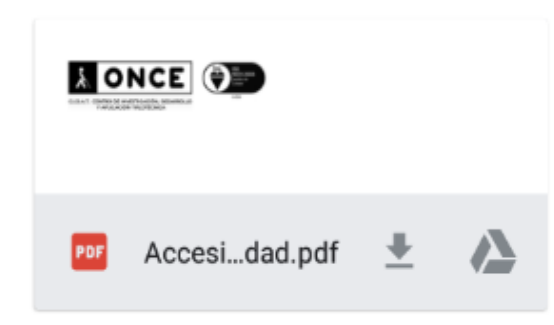

# A la derecha del nombre del destinatario tenemos tres opciones:

- Flecha apunta izquierda: para responder
- Flecha apunta derecha: para reenviar (normalmente no aparece esta flecha, así que vamos al menú de 3 puntos)
- Menú de 3 puntos: responder a todos, reenviar, destacar, imprimir, ... Aquí también puede aparecer reenviar.

### Seleccionamos la opción de "Reenviar".

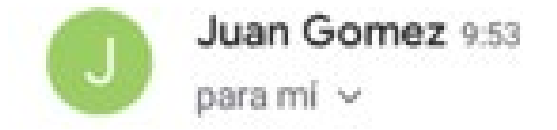

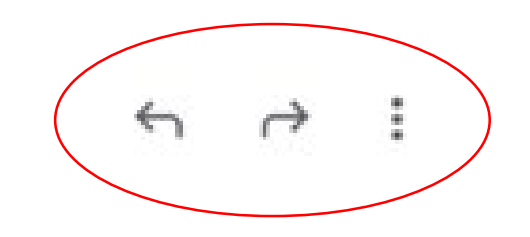

Tenemos que indicar la dirección de correo para reenviarlo, podemos cambiar el asunto o mantenerlo, escribir un texto y adjuntar archivos.

Accesibilidad.pdf

×

| $\leftarrow$ | Reenviar -                  | O | $\bowtie$ | : |
|--------------|-----------------------------|---|-----------|---|
| De           | alvaro.marti.2021@gmail.com |   |           |   |
| Para         | a                           |   |           | ~ |
| Fwo          | : Envió de documento        |   |           |   |
| Esc          | ribe un correo              |   |           |   |
|              |                             |   |           |   |
|              |                             |   |           |   |

Cuando hemos finalizado de redactar el correo pulsar en la flecha azul arriba a la derecha.

| ← Reenviar ▼                            | e | ⊳ | : |
|-----------------------------------------|---|---|---|
| Para mariacuentaprueba@gmail.com        |   |   | ~ |
| <u>Fwd</u> : Envió de documento         |   |   |   |
| Te reenvío la guía para que la revises. |   |   |   |

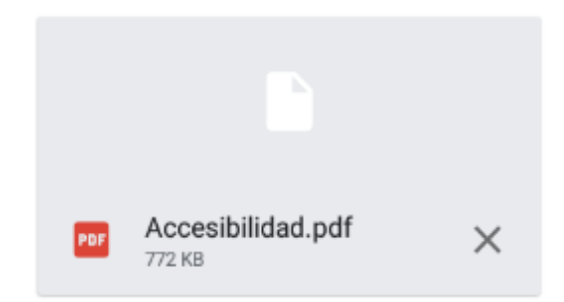